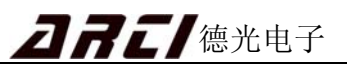

# 目 录

| 安全注意事项<br>第 1 章 系统介绍       | 2<br>3 |
|----------------------------|--------|
| 第1章 系统介绍                   | 3      |
|                            |        |
| 1.1 系统简介                   | 3      |
| 1.2 主要特点                   | 3      |
| 1.2.1 跟踪首色,套准速度更快          | 3      |
| 1.2.2 全数字高清图像技术,监视图像更清晰    | 3      |
| <b>1.2.3</b> 控制参数自动生成,操作简单 | 3      |
| 1.3 性能指标                   | 4      |
| 1.3.1 套色系统性能指标             | 4      |
| 1.3.2 摄像头性能指标              | 4      |
| 1.4 系统组成                   | 5      |
| 第2章 基本操作                   | 6      |
| 2.1 机柜面板及界面介绍              | 6      |
| 2.1.1 机柜面板                 | 6      |
| 2.1.2 参数设置界面               | 7      |
| 2.1.3 全区域显示界面1             | 0      |
| 2.1.4 色标波形显示界面1            | 11     |
| 2.1.5 误差波形显示界面1            | 2      |
| 2.2 系统参数设置1                | 3      |
| 2.2.1. 参数设置操作方法1           | 3      |
| 2.2.2. 参数设置项含义1            | 3      |
| 2.3 套印模式设置1                | 5      |
| 2.4 找标操作 1                 | 6      |
| 自动找标操作:1                   | 6      |
| 2.5 光电头灵敏度调节1              | 7      |
| 波门位置选择:1                   | 7      |
| 2.6 关机顺序 1                 | 8      |
| 第3章 当地控制器基本操作1             | 9      |
| 3.1 操作面板功能介绍1              | 9      |
| 3.2 当地控制器基本操作 1            | 9      |
| 第4章 实际印刷操作举例               | 22     |
| 4.1 套印前的检查 2               | 22     |
| 4.2 开机                     | 22     |
| 4.3 参数设置                   | 22     |
| 4.3.1 系统参数输入2              | 22     |
| 4.3.2 颜色号输入2               | 22     |
| 4.3.3 设置参考首色2              | 23     |
| 4.3.4 设置光电头灵敏度2            | 23     |
| 4.4 正常印刷                   | 23     |
| 4.5 关机                     | 26     |
| 第5章 特殊印刷及操作2               | 27     |

| 5.1 | 横标套印                 | 27 |
|-----|----------------------|----|
|     | 5.1.1 印刷顺序与电眼的排列     | 27 |
|     | 5.1.2 色标波形图          | 28 |
| 5.2 | 单标跟踪                 | 29 |
|     | 5.2.1 单标跟踪模式设置       | 29 |
|     | 5.2.2 色标波形图          | 29 |
| 5.3 | 跳标跟踪                 | 30 |
|     | 5.3.1 跳标跟踪设置         |    |
|     | 5.3.2 跳标跟踪色号设置       | 30 |
|     | 5.3.3 跳标跟踪举例         | 31 |
| 5.4 | 无标跟踪                 | 32 |
| 5.5 | 强制工作                 | 33 |
|     | 5.5.1 进入强制工作模式       | 33 |
|     | 5.5.2 参数输入           | 33 |
| 5.6 | 预先套准                 | 34 |
|     | 5.6.1 预套条件           | 34 |
|     | 5.6.2 印机第一次使用预套及系统修正 | 34 |
|     | 5.6.3 使用产品编号及产品修正    | 35 |
|     | 5.6.4 预套对装版要求        | 36 |
|     | 5.6.5 预套参数设置         | 36 |
| 第6章 | 简单故障处理               |    |
| 附录  | 录 1 光电头安装图           |    |
| 附录  | 录 2 静止画面摄像盒安装图       | 40 |
| 附录  | 录 3 光电编码器安装图         | 41 |
| 附录  | 录 4 系统部件清单           | 42 |

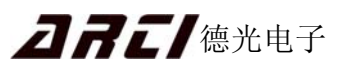

# 前言

上海德光电子技术有限公司源于上海大学,1993 年涉足自动套色控制 - 检视领域,现已拥有数字高清图像、光电检测和自动套色控制等多项领先技术,专业从事凹版印刷机自动套色控制-检视系统和柔版印刷机检视系统的研发和生产。

经过十几年的不断探索和努力,本公司生产的 ARC 系列凹版印刷机自动套印控制-检视系统和 ARC 系列高清图像检视系统已成为功能强大、图像清晰的图像检视系统。自 动套印控制-检视系统真正实现了跟踪首色和控制参数自动生成技术,使套准速度比同类 产品快一倍以上,应用数字图像处理技术更使检视图像比国内同类和进口产品清晰。

由于得天独厚的地理位置和科研条件,加上十多年不懈的努力,我们能够最快地采用 电子科技领域的最新技术,ARC系列凹版印刷机自动套色控制-检视系统和ARC系列高 清图像检视系统除工控机和显示器以外,其他设备都是由我公司自主研发和生产。因此, 我们能够为用户提供全面及时的技术支持,使得国内目前唯一的三年免费维修有了坚实的 物质和技术基础。

多年来,凭借先进的技术以及优良的产品质量,我公司产品获得了广大客户的一致 好评。在此,我们感谢每一位客户对我公司的鼎力支持,我们将本着"诚信、创新、品质" 的理念,继续推进产品创新,不断致力于将性能优良、质量稳定、技术一流的产品回报给 用户。

| ARC 系列自动套色控制-检视系统产品规格表                                                    |                |                |      |      |      |  |
|---------------------------------------------------------------------------|----------------|----------------|------|------|------|--|
| 区别                                                                        | 西二 -           | <b>翌</b><br>目. | 产品功能 |      | 45.5 |  |
| 型号                                                                        | 液晶显示器 LCD      | 静止画面摄像盒        | 检视功能 | 套色功能 | 行 只  |  |
| ARC-06AS                                                                  | 22 / 24 / 26 寸 | •              | •    | •    | 专业性强 |  |
| ARC-06BS                                                                  | 19 寸           | •              | •    | •    | 功能齐全 |  |
| ARC-06CS                                                                  | 24 寸           | •              | •    | •    | 功能齐全 |  |
| ARC-06BSC                                                                 | 19 / 22 / 24 寸 | x              | x    | •    | 精简实用 |  |
| 注: 1. ● 表示带有此项目, X 表示不带有此项目。<br>2. ARC-06AS 和 ARC-06 BSC 两大类品种的液晶显示器尺寸可选。 |                |                |      |      |      |  |

# 安全注意事项

# 请在使用本系统前务必仔细阅读以下关于安全方面的注意事项, 避免造成机械、系统损坏及人身安全事故。

### 1. 安装与搬运

- 本系统带有贵重的光学仪器和显示屏,请在搬运与安装过程中间避免振动、冲击。
- 本系统带有光纤传输线 (橘红色线),请在安装过程中避免强烈的拉扯或挤压。

## 2. 接线

- 本系统线路采用单相 220V/50Hz 供电,安装与维修必须由专业人员操作,避免引起触电事故或系统损坏。
- 确认接线与电气原理图的一致性。
- 系统金属外壳部分要可靠接地线。
- 各种接插件特别是强电部分的接插件请务必插对方向与位置,避免损坏器件。

## 3. 使用

- 请在使用前仔细阅读本说明书各章节,按照正确的操作流程进行各项操作。
- 电源开启后,不要随意打开机柜门,避免引起触电。
- 系统运行时,不要随意更改系统参数,避免影响正常操作。
- 有些特殊功能的使用需要有相关机械附件及功能附件的支持,如横标套印的使用 需要有方斑光电眼,预套功能的使用需要有接近开关,如无相关附件的支持而强 行执行高级功能会造成功能无法实现甚至机械器件的损坏。
- 禁止擅自拆卸各个部件,如检修与更换部件请由本公司专业人员进行或在本公司 专业人员指导下进行。

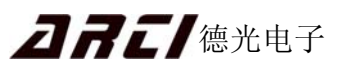

# 第1章 系统介绍

## 1.1 系统简介

ARC-06S 是我公司研发的新一代自动套印一检视系统。本产品采用集散控制方式, 使用新一代加固型主机和高速 DSP,应用全数字图像技术,具有修正速度快、图像清晰 度高、操作简单、功能强大、性能稳定、识别范围广等特点。可实现准确快速进行误差修 正,操作更方便灵活;实现了自动找标、纵/横向套印控制、跟踪首色或前色、预先对版、 单标跟踪、无标跟踪等功能;在主机故障时,各套印控制单元仍可独立进行自动套印。适 用于 PET、BOPP、OPP、纸张、铝膜、尼龙膜、PE 膜、肠衣膜等材料的印刷机。

## 1.2 主要特点

#### 1.2.1 跟踪首色,套准速度更快

现市面上的大部分套色系统都是以前一色为基准进行套准的,当印刷机重开机或换料时,需等前色套准以后才能完成后色的套准,而 ARC 系列套色系统将其他颜色都以第一 色为基准进行套准--跟踪首色,当印刷机重开机或换料时,其他颜色都能根据第一色的变 化,同时进行快速套准。

#### ● 套准速度比任何同类产品都快一倍以上。

#### 1.2.2 全数字高清图像技术,监视图像更清晰

目前国内检视基本上采用辨率为 752X572 的模拟标清图像技术;而 ARC 系列套色 系统使用全数字高清图像技术,采用 2048X1536 分辨率的数字高清摄像头、千兆光纤 通讯以及高速数字信号处理器(DSP)组成全数字图像系统,使检视的图像更真实、更清晰。

● 画面清晰度比标清产品高六倍以上。

### 1.2.3 控制参数自动生成,操作简单

ARC 系列套色系统只需输入印版周长,系统就能根据不同机型和印料自动生成最优 控制参数。而其他印刷机套色系统要想取得较好的套准效果,一般都要输入许多复杂参数, 如不工作区,几圈输出 1 次控制,还有比例、积分和微分等。

● 在任何情况下通过最简单的操作都能达到快速准确的套印效果。

3

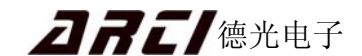

- 1.3 性能指标
  - 1.3.1 套色系统性能指标
    - 工作电压: 210 230 V,50Hz
    - 套印控制方式: 跟踪首色或跟踪前色(推荐使用前者)
    - 套印颜色: 2 到 13 色
    - 印版周长: 100.0 1600.0 mm
    - 印刷速度: 8 600 m / min 或机械上限
    - 检测分辨率: 0.01 mm
    - 套印控制精度: 0.02 mm 或机械上限
    - 自动找标: 印版转动小于3圈
    - 工作模式: 正常工作:各套印控制单元在主机控制下工作
       应急自动套印:主机故障时,各套印控制单元能独立工作
    - 其他功能: 预先对版、单标跟踪、无标跟踪、跳标跟踪
    - 套印调节马达: 220V / 50~60Hz, 0.5A (或 110V / 50~60Hz, 1.0A) 纵向 0.5 -1.5mm / s; 横向 0.3 -0.5mm / s
    - 对色标志线: 20 mm 间距顺序排列标准色标系统
       20 mm 间距顺序排列梯形或三角形色标系统
       20 mm 间距顺序横排色标系统

## 1.3.2 摄像头性能指标

- 分辨率:图像分辨率为 2048X1536,无内插真正彩色分辨率为 1024X768
   注:对彩色印刷图像检视而言,真正有意义的是彩色分辨率
- 摄像头: 300 万象素全数字高清摄像头
- 缩 放:光学缩放6倍(可选10倍,12倍)
   最大可视区 159X120 mm<sup>2</sup>,彩色分辨率为 0.16 mm。
   最小可视区 26.5X20 mm<sup>2</sup>,彩色分辨率为 0.026 mm。

# 1.4 系统组成

ARC-06AS/BS/CS/BSC自动套印控制系统主要由工控机、显示器、通信控制器、 当地控制器、光电头、静止画面摄像盒等组成。系统组成如图 1-1 所示:

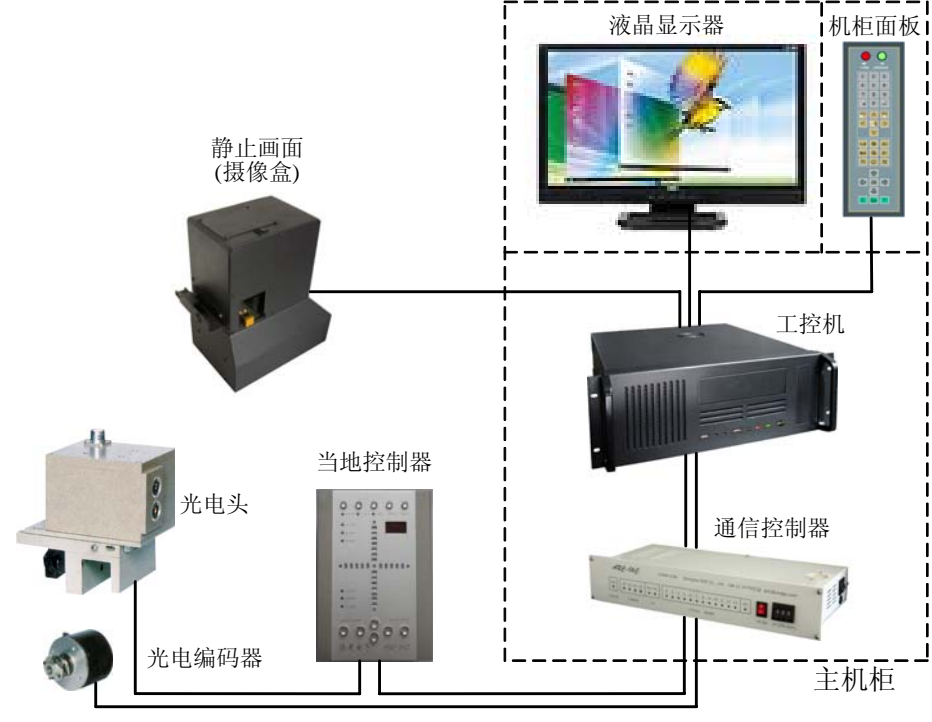

图 1-1 ARC-06AS/BS 系统组成

- 主机柜 常置于印刷机收料附近或适于操作处,提供人机操作平台。内含工控机、液晶显示器、 通信控制器、机柜面板、机柜配电板等 5 个模块,是系统的集成。
- 工控机 整个系统的核心,用于图像处理、通信、对各参数进行分析和计算等作用,它不仅指 挥着系统各个部件的正常运行,也监视着各个部件的运行情况。
- 液晶显示器 采用宽屏高分辨率液晶显示器清晰呈现真实印品每一个细微之处。
- 通信控制器 用于在各当地控制器和工控机之间进行参数传递。
- 机柜面板 薄膜柔性按键,用于参数输入。
- 机柜配电板 为系统各部分提供电源。
- 静止画面(摄像盒) 实时拍摄印刷图案,并通过千兆光纤及时传送信号,是高清图像系统的重要组成部分。
- 当地控制器 又称下位机,装在第二色至最后一色的印刷机组上,实时提取光电头信号并进行 计算,然后驱动套色电机动作,最终实现套准的目的。
- 光电头 用于检测色标距离偏差并产生相应的电信号,送给当地控制器。
- 光电编码器 一般与印刷机主轴相连,提取印版转速和位置信息,实现图像同步。

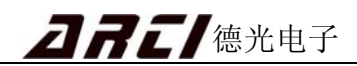

# 第2章 基本操作

# 2.1 机柜面板及界面介绍

## 2.1.1 机柜面板

系统的所有操作基本都由机柜面板来完成,如开/关机、套印控制、图像控制、参数 输入等。机柜面板如图 **2-1** 所示:

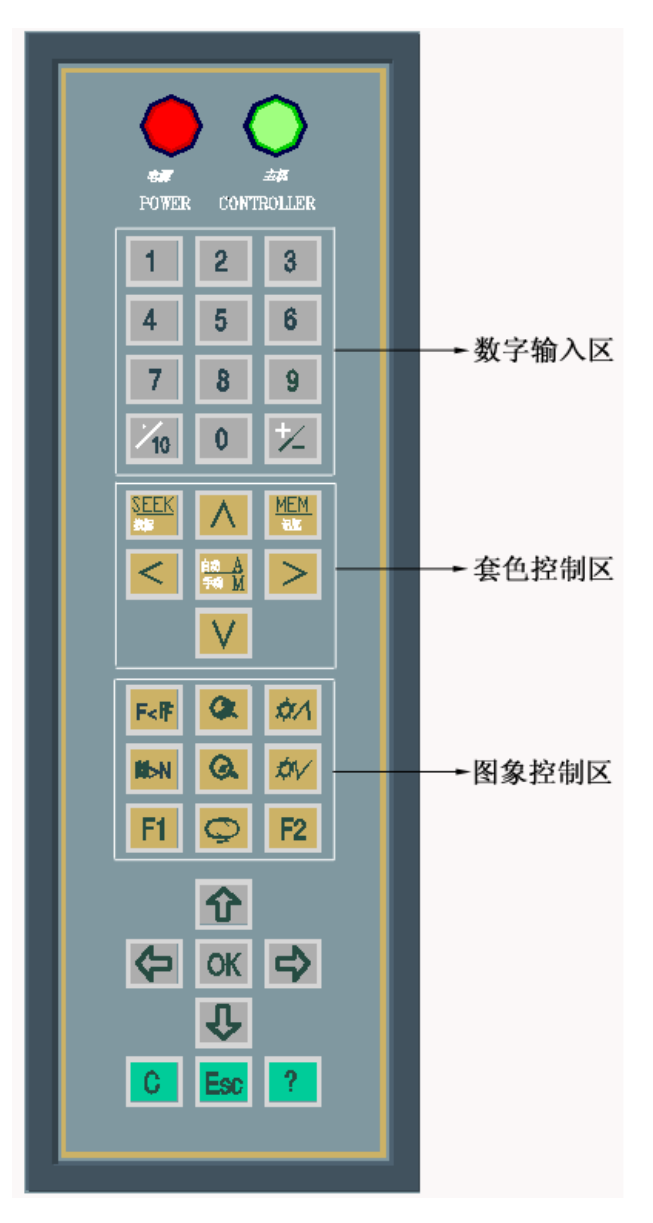

图 2-1 机柜面板

## 2.1.2 参数设置界面

开机系统自动进入或按 **OK** 键切换到参数设置界面,如图 **2-2** 所示。本界面用于参数输入、显示帮助信息、套印图像显示和套印状态等。

1

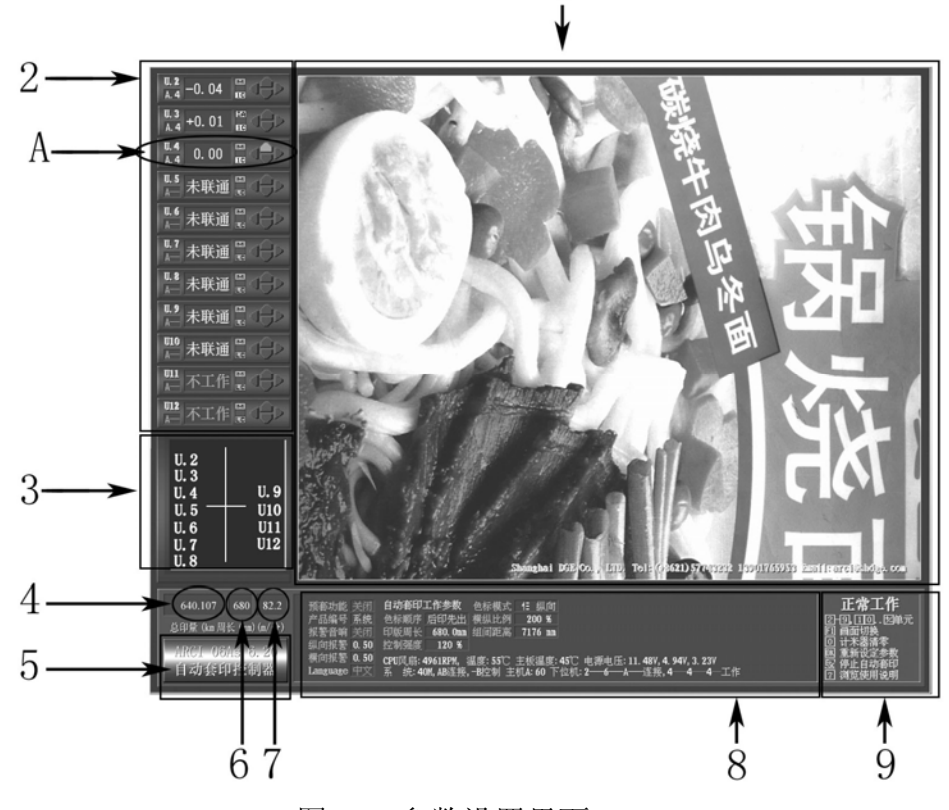

### 图 2-2 参数设置界面

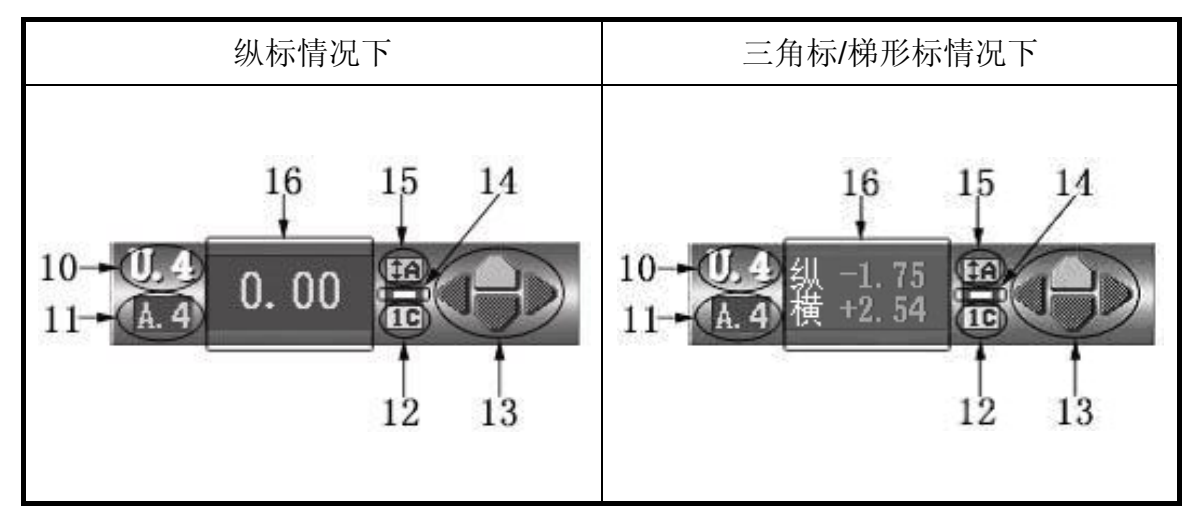

表 2-1 A 区域放大图

# **<b>DRE** 德光电子

#### 显示界面各区域所表示的含义如下:

- 1 一 部分印刷图像显示区域。
- 2 一 各单元套印状态显示区域。
- 3 一为十字线显示区域:用于模拟显示各控制单元的误差变化过程,选中某通道后, 十字线显示区域右上角显示通道的误差修正见表 2-4。
- 4 ─ 印刷总印量显示区域: 单位: Km ; 按 0 键将印刷总印量清 0。
- 5 一 软件版本显示区域。
- 6 印版周长显示区域: 范围: 100.0~1600.0mm。
- 7 印刷机速度显示区域: 范围: 8~600m / min。
- 8 一 自动套印工作参数区域:帮助时显示帮助内容。
- 9 菜单操作帮助显示区域: 按 <sup>1</sup> 键翻看帮助内容, 按 <sup>OK</sup> 键翻页。
- 10 各单元当地控制器通道序号,如"U.4"表示第4单元。
- 11 各连接单元色组及颜色号显示区域: 如 "A.4" 含义如下:

● A:本单元的当地控制器属于双头印刷的 A 组

- 4:本单元颜色号为 4
- 12 各单元参考色组选择显示: 1C 表示参考首色, LC 表示参考前色。
- 13 一 各单元电机动作显示区域: 当本单元的当地控制器进行上 / 下、左 / 右动作时, 对应方向的指示区会变亮。
- 14 各单元单标跟踪显示: 表示单标跟踪,无此标志表示正常跟踪。
- 15 各单元手动 / 自动状态显示:

| 手 / 自动状态         |    |      |      |      |      |
|------------------|----|------|------|------|------|
| 纵标情况下 三角标/梯形标情况下 |    |      |      |      |      |
| Μ                | ‡A | M    |      |      | ‡A   |
| 手动               | 自动 | 横向手动 | 横向自动 | 横向自动 | 横向手动 |
|                  |    | 纵向手动 | 纵向自动 | 纵向手动 | 纵向自动 |

表 2-2 手 / 自动状态显示

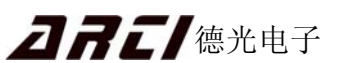

16 一 各单元当地控制器状态显示区:显示的信息及含义如下:

(1) 数字:显示本单元套印误差

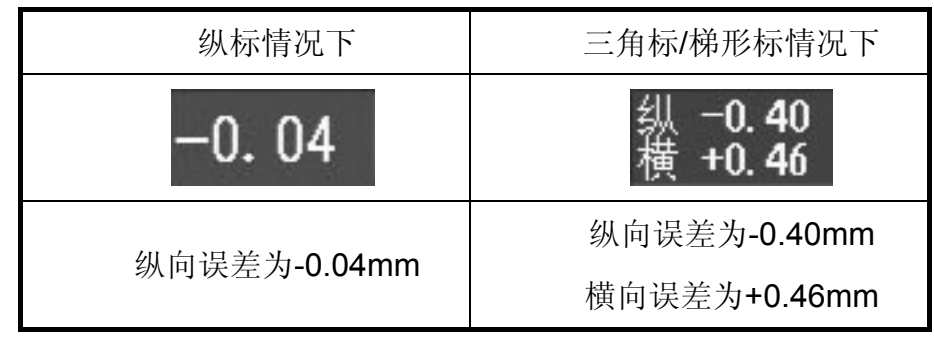

表 2-3 误差显示

- (2) 失速:系统速度低于下限值。
- (3) 变速:系统速度变化太大,无法正常套印。
- (4) 色标:通信控制器本单元已连接当地控制器,但本单元当地控制器缺色标信息或色标信息太多。
- (5) 找标错:当地控制器找到的色标信号不正确。
- (6) 不工作:通信控制器本单元没有设置当地控制器接口,本通道不能工作。
- (7) 未联通:通信控制器本单元已经设置当地控制器接口,但未接当地控制器。
- (8) 无标控:本单元当地控制器处于无标控制状态。

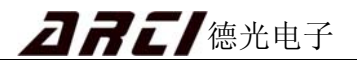

## 2.1.3 全区域显示界面

在本界面下,拍摄的印刷图像能以最大画面进行显示。按 **F1** 键可切换到全区域显示界面,如图 **2-3** 所示:

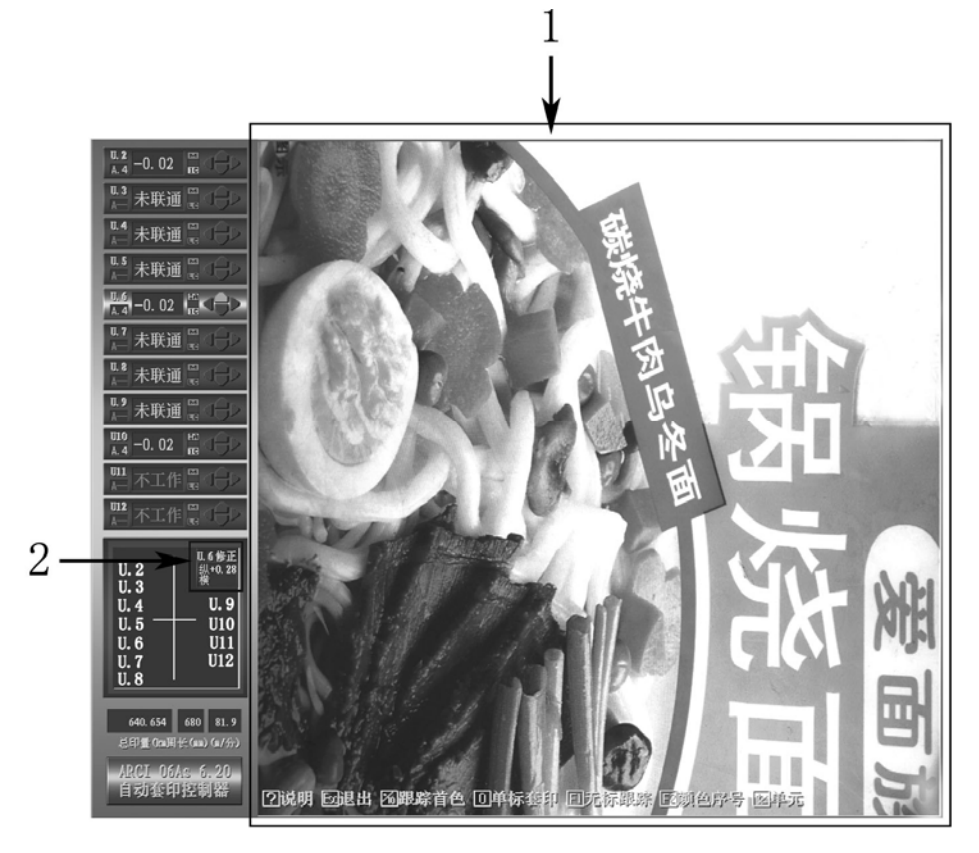

图 2-3 全区域显示界面

1 一 拍摄的印刷图像显示区域。

2 一 修正显示区。选中正常工作的通道后,将显示本通道的修正值。

| 纵标情况下                | 三角标/梯形标情况下                             |
|----------------------|----------------------------------------|
| U.6修正<br>纵+0.28<br>横 | <mark>0.6修正</mark><br>纵−0.40<br>横+0.46 |
| 纵向修正: +0.28mm        | 纵向修正: - 0.40mm                         |
| 纵标无横向修正              | 横向修正: +0.46mm                          |

表 2-4 2 修正显示区放大图及含义

● 如在其他界面下不进行任何操作,10分钟后系统自动进入本工作界面。

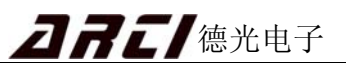

## 2.1.4 色标波形显示界面

按 F1 键可切换到色标波形显示界面,如图 2-4 所示:

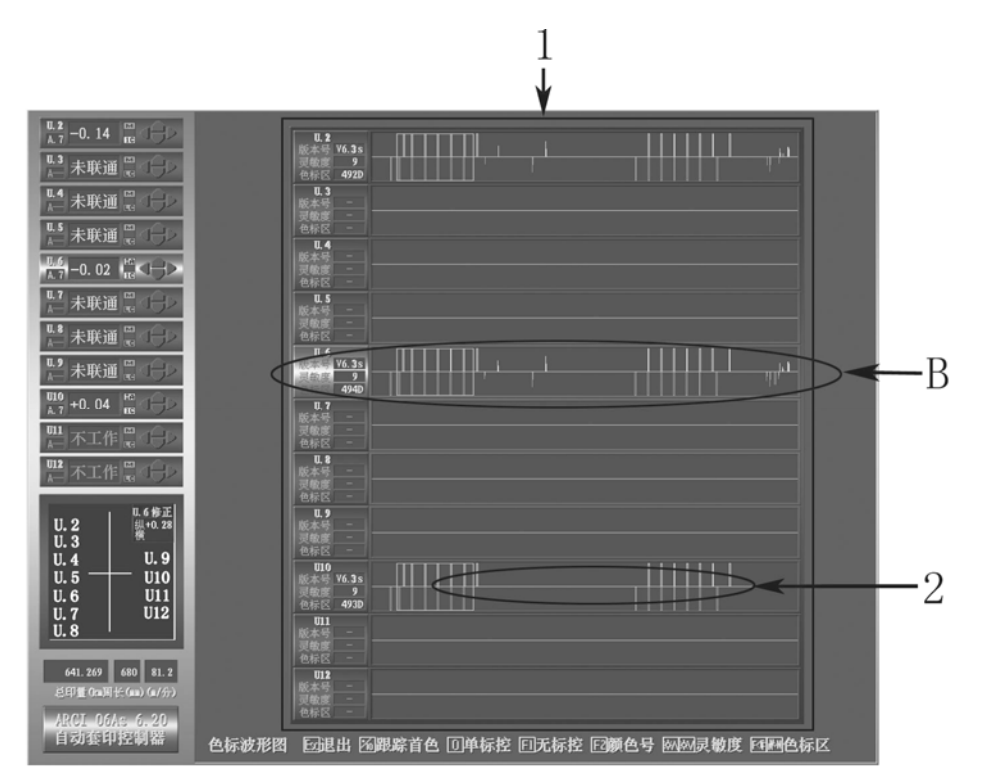

图 2-4 色标波形显示界面

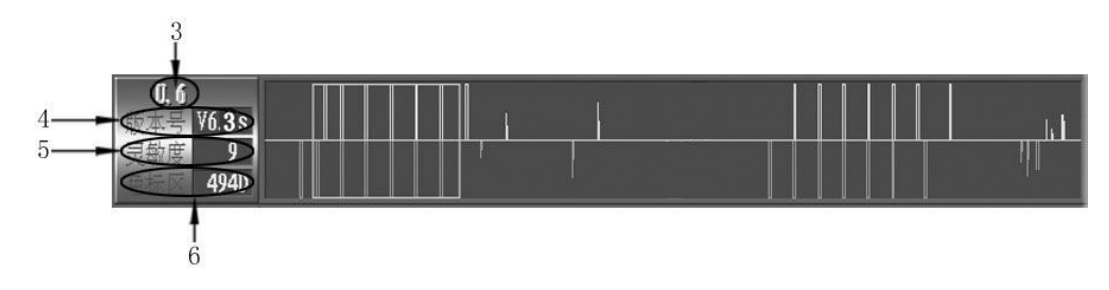

图 2-5 B 选区单元色标波形放大图

- 1 一 各单元色标波形显示区域;
- 2 某单元色标波形显示;
- 3 一 单元通道号, U.6 表示第6通道;
- 4 一 当地控制器软件版本显示区域;
- 5 一 各单元当地控制器光电头灵敏度,范围 1~15,数值越大灵敏度越高;
- 6 一 各单元当地控制器波门位置,范围: (0~1199)D。

## 2.1.5 误差波形显示界面

误差波形曲线显示出套印过程中套印误差的变化过程,按 **F1** 键可切换到误差波形显示界面,如图 2-6 所示:

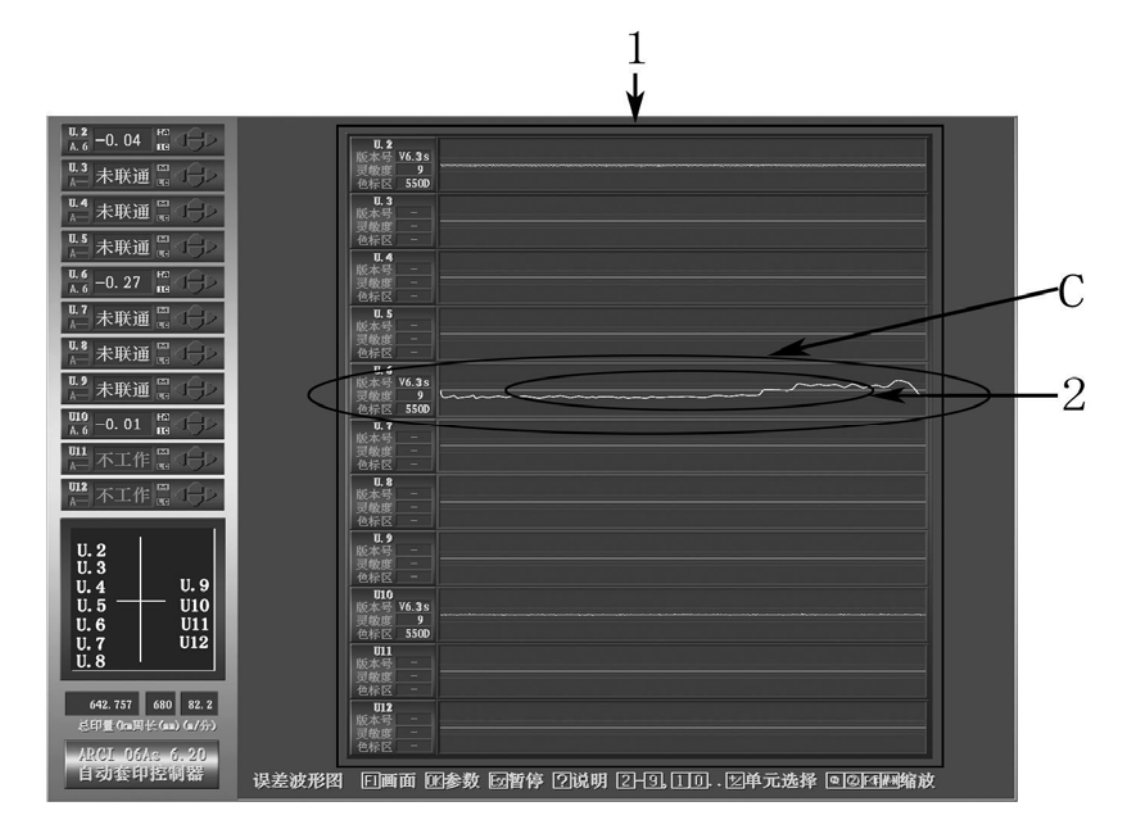

图 2-6 误差波形显示界面

- 1 一 各单元误差波形显示区域;
- 2 一 单元误差波形曲线。

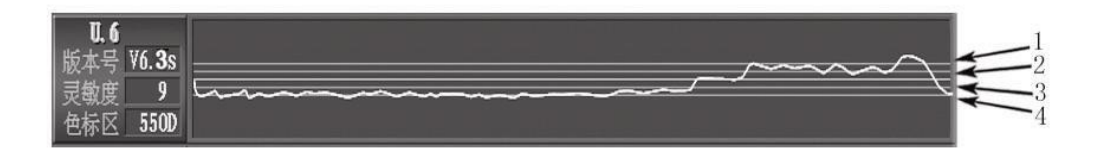

图 2-7 C选区误差波形放大图

在各单元误差波形显示区里,各有4条刻度线,这4条刻度线含义如下:

- 1、4 刻度线: 表示精度为+ / 0.30mm
- 2、3 刻度线: 表示精度为+/-0.15mm
- **注**:如有双线显示波形,黄色的线表示横向误差波形,蓝色的线表示纵向误差 波形。

## 2.2 系统参数设置

按 区K 键切换到参数设置界面,参数设置栏在界面的下方,如图 2-8 所示。

| 组I                                                                         | 组II                                                                      |                                                               | 组III                                                  |
|----------------------------------------------------------------------------|--------------------------------------------------------------------------|---------------------------------------------------------------|-------------------------------------------------------|
| 预 <u></u><br>茶<br>赤<br>品<br>编<br>号<br>系<br>统<br>援<br>著<br>音<br>响<br>美<br>闭 | 自动套印工作参数 色标模式 1: 纵向<br>色标顺序后印先出 横纵比例 200 %<br>印版周长 680.0mm<br>控制强度 120 % |                                                               | 图象对比度 100<br>颜色饱和度 120<br>蓝 120 红 110<br>显示 1280,16:9 |
| 横回报餐 0.50<br>Language 中文                                                   | CPU风扇: 4820RPM, 温度: 53℃ 主板温度: 4<br>系 统: 40M, A-连接, A-控制 主机A: 62 下位       | 4℃ 电源电压: 11. 54V, 4. 94V, 3. 25V<br>2机: 234 9 C-连接, 244 C 8工作 | Ē                                                     |

图 2-8 参数设置栏

- 2.2.1. 参数设置操作方法
- 按 ♀ ♀ ♪ ♪ ♪ む¥设置项,按 0~9 数字键输入具体参数。输入
   的参数必须在本系统各项默认的范围内,若超过范围本系统认为错误并以默认的
   最大值或者最小值执行。
- 参数输入过程中,按 ≤ 键可消掉最低一位错误的输入数字,按 ≥ 键清 0,
   按 ∧ 加一,按 ∨ 减一, ≥ 输入符号,小数点不必输入。
- 参数输入后,按 OK 键保存参数并退出,如按 Eso 键则放弃输入并退出。

## 2.2.2. 参数设置项含义

组 I 参数:

预套功能:范围:0~9(0为关闭),使用方式请查看第5.6章。

产品编号:对需要经常印刷的产品,编制一个产品编号,下次印刷时只要输入其产品编号,其他参数系统都会自动读取,范围:0~99(0为关闭)。

注意:产品编号读取时,输入要读取的产品编号后,按 🏠 🐶 移到

其他项目按 **OK** 即可读取这套参数。如果在产品编号按 **OK** 则会把 新的参数记录到这个编号,覆盖掉原来的记录。

- 报警音响: 设定开启或关闭报警音响, 默认关闭。
- 纵向报警: 当纵向实际误差大于设置值时报警提示,范围: 0.10~1.50 mm。
- 横向报警:当横向实际误差大于设置值时报警提示,范围:0.10~1.50mm。

Language: 系统显示语言,中文或英文,默认中文。

13

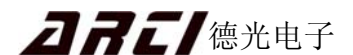

组Ⅱ参数:

色标顺序:分为先印先出印刷和后印先出印刷,按键 1 切换。其含义如下:

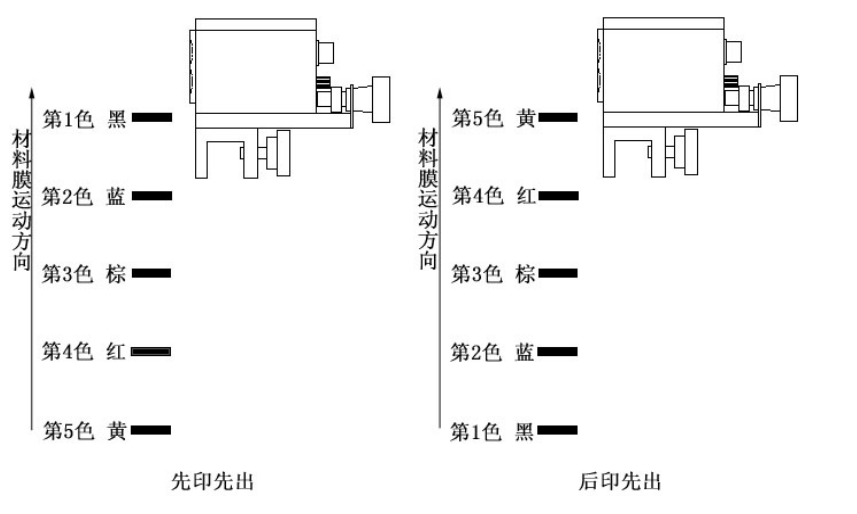

图 2-9 印刷顺序

- 印版周长:印版辊的周长,范围:100.0~1600.0mm。
- 控制强度:误差修正控制强度。范围: 32~200%。控制强度越大,误差修正速度越快;但控制强度过大会产生误差波动。

色标模式:共有6种色标模式可选,分别通过以下按键来选择:

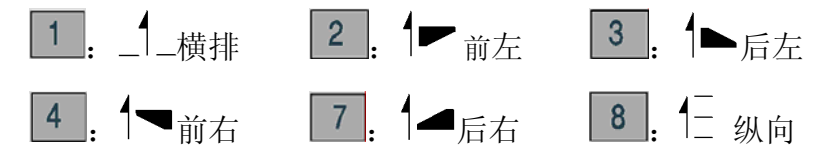

这6种色标模式的含义及当地控制器显示如表 2-5 所示:

| 色标<br>模式  | _1_横排 | ₽前左 | 1▶后左 | 巳纵向 | ┦◀ 前右              | ┫▲后右 |     |
|-----------|-------|-----|------|-----|--------------------|------|-----|
|           |       |     |      | _   | $\Box$ $\Box$      |      | ▲   |
| 色标        |       |     |      | _   | $\Box$ $\nabla$    |      | a – |
| 形状        |       |     |      | _   | $\Box$ $\nabla$    |      |     |
|           |       |     |      | _   | $\bigtriangledown$ |      |     |
| 下位机<br>显示 | _     |     |      |     |                    |      |     |
| ,         |       |     |      | —   |                    |      |     |

表 2-5 色标模式的含义

横纵比例:三角标、梯形标两直角边的比例:100%~400%。

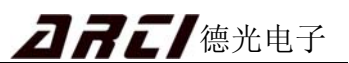

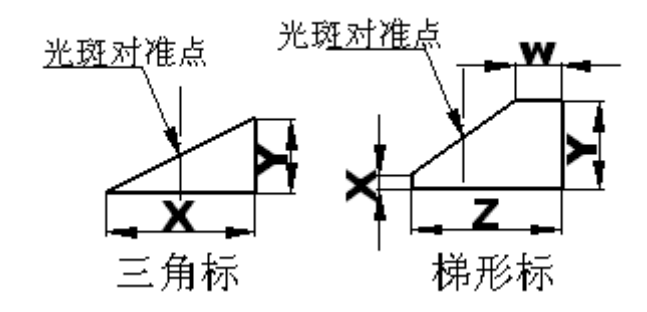

图 2-10 三角标和梯形标

三角标: 横/纵向比例=X / Y。通常三角标的 X=Y,横纵比例=100%。 梯形标: 横/纵向比例=(Z - W) / (Y - X)。如 Z=12 mm, W=2mm, Y=6 mm, X=1 mm, 则横/纵向比例 = { (12-2) / (6-1) } \* 100% = 200%,设定为 200%。 注: 三角标和梯形标,光电头的光斑应对准色标斜边的中心。 组间距离: 色组之间的距离: 2000 ~ 16000mm

#### 组Ⅲ参数:

**图像对比度:**黑与白的比值,对比度越高,图像越鲜明。默认 100。 颜色饱和度:色彩鲜艳程度。饱和度越高,图像越鲜艳。默认 100。 蓝/红:色彩比例。默认设置: 120(蓝)/110(红)。 显示:画面分辨率,默认 1280, 16:9。

## 2.3 套印模式设置

在参数设置界面执行套印状态设置,先选中单元再设置参数,套印状态栏,如图 2-11 所示。

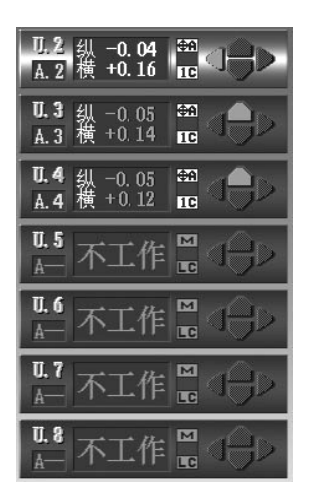

图 2-11 套印状态栏

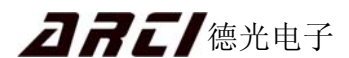

操作方法:

● 按数字键选中各个单元:

| 选中 2-9 单元: | 按对应的数字键。如按 3 选中第3单元。 |
|------------|----------------------|
| 选中 11 单元:  | 先按 1 键再按 1 键         |
| 选中 12 单元:  | 先按 10 键再按 2 键        |
| 循环依次选择:    | 按 🗘 键                |

● 手动/自动切换:

按 <sup>● 动▲</sup> 键切换使该单元当地控制器处于手动/自动状态。 <sup>▲</sup>A (自动状态)。对 三角标和梯形标,可依次切换 <sup>▲</sup> (手动), <sup>▲</sup>A (横、纵向都自动), <sup>▲</sup>A (纵 向自动), <sup>▲</sup>A (横向自动)。

● 参考前色/首色模式:

手动状态下,按 4 键可切换本单元参考前色/首色模式,建议参考首色。

● 颜色号的改变:

手动状态下,按 **F2** 键可循环改变本单元的颜色号(0-13)。

## 2.4 找标操作

选中相应单元,进行找标操作。自动找标前先手动调节误差至 3mm 以下以减少浪费。 按以下四键进行手动调节:

∧ ∨. 色标上 / 下调 ≤ ≥. 色标左 / 右调 (需安装横向控制电机)

### 自动找标操作:

点 <sup>医EEK</sup> 键执行找标操作,并显示"找标"字样,找标正确后将显示套印误差。如在 找标过程中,再次点 <sup>SEEK</sup> 键则退出找标操作。找标正确后按 可进行纵向误 差修正,按 可进行横向误差修正。

注: 若不改变版径,修正值将一直存在各单元里面;版径改变,修正值清0。

# 2.5 光电头灵敏度调节

按 24 键修改灵敏度,修改完按 35 键确认,范围从 1 (最小)~15 (最大); 灵敏度的数值直接影响色标信号幅度的大小。例:本单元有 4 个色标,在不同的灵敏度 设置下产生的效果如图:

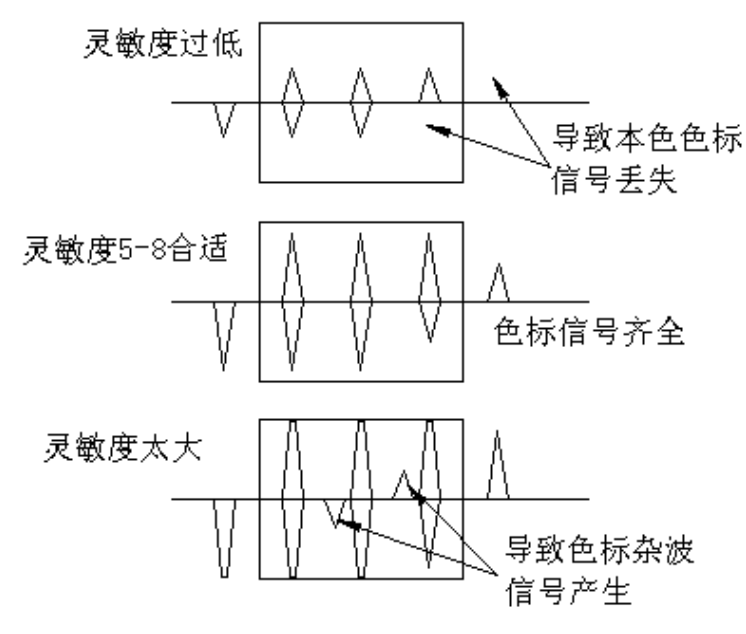

图 2-12 不同灵敏度设置下产生的效果

### 波门位置选择:

当需要手动找标(手动移波门)时,按 **F** M 键可移动波门的位置,直到罩住 所需要的色标信号即可。

波门位置的选择及波门宽度与"色标顺序"以及"参考首色/前色"这两个参数有关 系。例如本色是第4色,第1色的信号比较弱,在4种组合方式下的正确波形位置分别 如下:

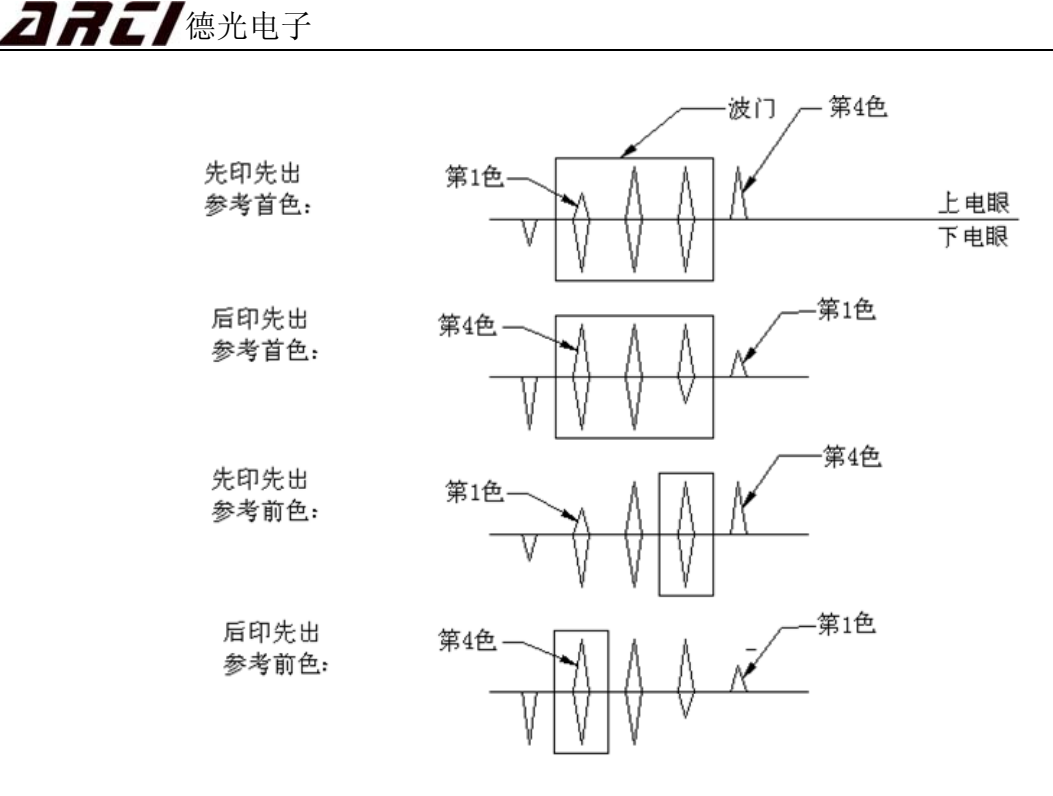

图 2-13 波门位置选择

# 2.6 关机顺序

1) 关机时, 按一下机柜机柜面板上的 500 键, 画面底部提示区显示如图 2-14 所示:

|                                                                                                    | 暂停自动套印                                                           |
|----------------------------------------------------------------------------------------------------|------------------------------------------------------------------|
| 自动套印已暂停,可以关闭系统或返回正常工作状态                                                                                                    |                                                                  |
| CPU风扇: 4820RPM, 温度: 55℃ 主板温度: 45℃ 电源电压: 11. 54¥, 4. 94¥, 3. 21¥<br>系 统: 40ຟ, AB连接, -B控制 主机A: 60 下位机: 2 <del> 6 A 连接, 4 4 4</del> -工作 | <ul> <li>函 关闭控制器</li> <li>亟 回正常工作状态</li> <li>⑦ 浏览使用说明</li> </ul> |

图 2-14 关机状态提示

2) 按下 **OK** 键后,提示区显示"参数已保存好,您可以关闭系统了",几秒后系统 自动关闭,且 **O** (绿色开机按钮)熄灭。

3) 按下机柜侧底的电源 "OFF "按钮断电。

若在工作过程中遇到系统死机等不正常现象,按 C 键,重新启动主机。

注意: 1. 如不按以上步骤关机,会造成系统参数丢失!

2. 电脑正常工作时按 C 键重启,会造成系统参数丢失!

**27**2/德光电子

# 第3章 当地控制器基本操作

# 3.1 操作面板功能介绍

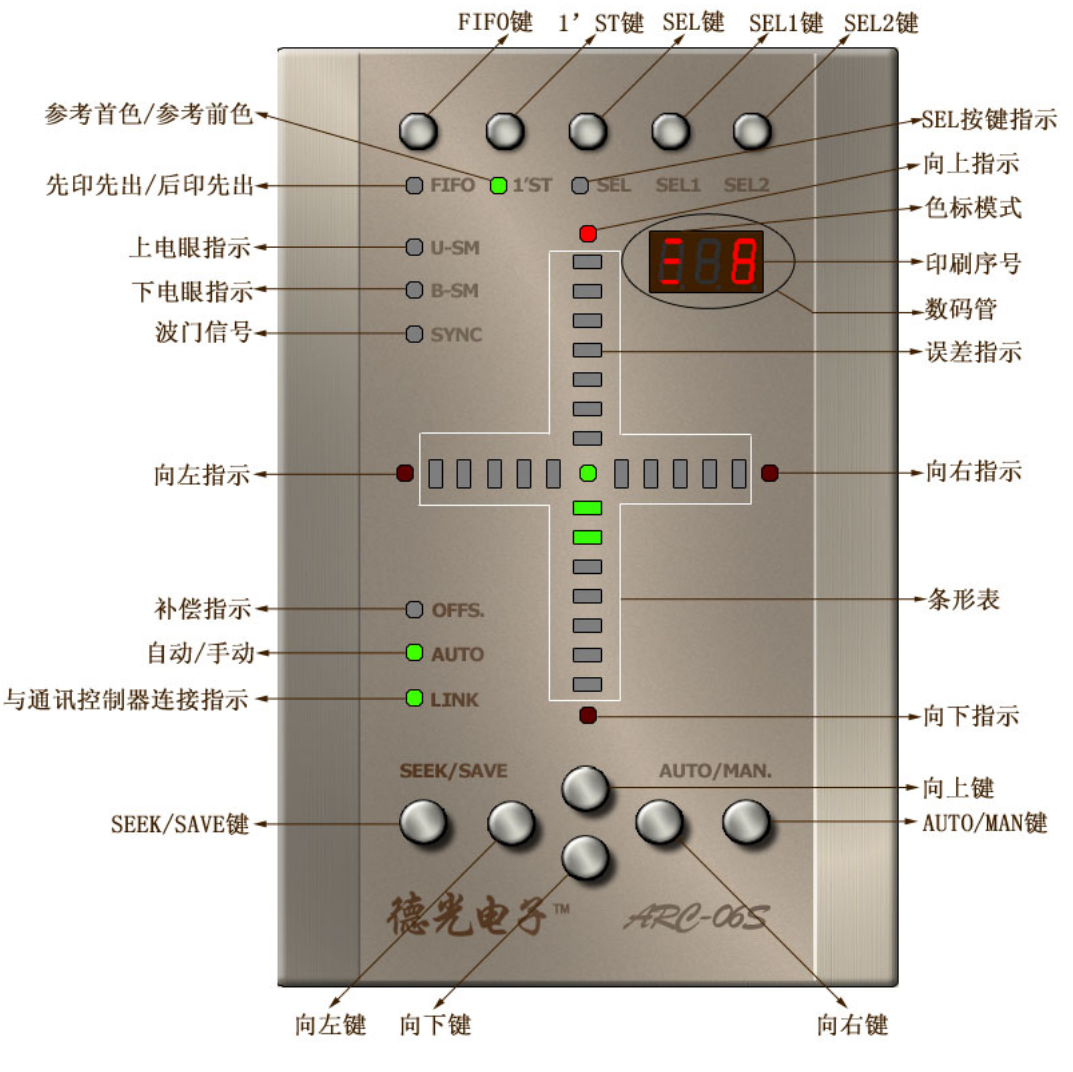

图 3-1 当地控制操作面板

## 3.2 当地控制器基本操作

ARC 系列自动套印控制系统为提高系统可靠性及操作方便性,部分参数可通过当地 控制器进行设置,它们的含义与前文所述相同,使用时根据现场情况选择合适的操作方式, 所有设置必须在手动状态下进行,操作方法如下:

# **27**2/德光电子

1) SEL 菜单:

SEL 菜单内共有 14 个子菜单,点按或长按 SEL 键选择相应子菜单,(长按每隔 5s 换一个子菜单)。SEL 菜单内各子菜单功能表示如下:

1、SE?:找色标。先按 SEL键,数码管显示 SET,再按 SEEK/SAVE 键,数码管显示 SEE,开始找标。找标正确后会闪烁显示 9□.□ (n=色号),闪烁几次后显示 印刷序号,如 ⊇ ⊇(三 表示色标模式纵向、2 表示第 2 色)。找标错误时会闪烁显示 Er.□ (n 为找到色标个数)。

多标 (n>色号),可能的原因:灵敏度过大,颜色号小于色标数,油墨造成的污点。 少标 (n<色号),可能的原因:灵敏度过小,颜色号大于色标数,光电头没有对好。 若找标 3-4 次均找标错误,请检查印版周长、反光板、颜色号、灵敏度等参数是否正 确、光电头是否对准色标。

- 2、 Sc.c: 光电头灵敏度调节。按两次 SEL 键,数码管显示 S.=n(n=0~F)。按上/下键可以改变灵敏度 n 的值, F 值越大表示灵敏度最高,0表示灵敏度最低。
- 3、 LEn: 版长。单位 cm, 范围:10.0(cm)~160.(cm)。
- 4、 tn. 三/t1. 三: 色标模式。 显示系统当前所选色标模式。
- 5、 三.co.: 纵向控制强度。范围 0.32~2.00。
- 6、 ||.co.: 横向控制强度。范围 0.32~2.00。
- 7、 d.2c.: 组间距离。单位: 米。范围 2.00~16.0 (米)。
- 8、 A.En./ A.no.: A.En.当套色误差超过报警值时,蜂鸣器响。

A.no.关闭蜂鸣器报警功能。

- 9、 三.Er.: 自动套印时,纵向误差报警值。范围 0.10~1.50mm。
- 10、||.Er.: 自动套印时,横向误差报警值。范围 0.10~1.50mm。
- 11、grd.: 三角标或梯形标的横纵比例,范围是 1.00~4.00。
- 12、d.En./ d.no:动态波门允许位。
- 13、gr.A: 双收双放时本当地控制器属于哪组, gr.A:A 组, gr.B:B 组。
- 14、\_63: 按上/下键将参数恢复成出厂值,操作成功显示 go.0。此时灵敏度: S.=5。
  - 注: 当系统工作正常时 3~13 子菜单参数只能由主机更改
  - 退出菜单:按 SEL1 键退出所有子菜单。

#### 2)颜色号设定:

SEL2 键用于改变颜色号,每按一次 SEL2 键颜色号加 1,颜色号范围为 0~13,达到 13 时重新从 0 开始递增。

#### 3) 先印先出/后印先出:

FIFO 键用于切换先印先出/后印先出, FIFO 灯亮为先印先出, 暗为后印先出。

#### 4)参考首色/参考前色:

参考首色是指套色时其他颜色都以第一色为基准进行修正,参考前色是指套色时其他颜色都以前一色为基准进行修正,1'ST键用于切换参考首色/参考前色,1'ST灯亮为参考首色,暗为参考前色,推荐使用参考首色。

#### 5) 自动/手动:

AUTO/MAN 键用于切换手动/自动套印控制状态,AUTO 指示灯亮为自动控制(长亮为已经完全找到色标,闪烁表示没有找到色标或是找到的色标不全),不亮表示手动控制。

| 纵    | 标      |      | 三角标/   | 梯形标    |        |
|------|--------|------|--------|--------|--------|
| 暗    | 亮 (绿色) | 暗    | 亮 (青色) | 亮 (蓝色) | 亮 (绿色) |
| 纵向手动 | 纵向自动   | 横向手动 | 横向自动   | 横向自动   | 横向手动   |
|      |        | 纵向手动 | 纵向自动   | 纵向手动   | 纵向自动   |

## 注: AUTO 指示灯在不同色标下的显示的颜色不同,含义也不同:

#### 表 3-1 AUTO 指示灯含义

#### 6)修正:

当地控制器处于自动套印状态时,如果条形表显示区域无误差,而印刷图案有偏差,此时可用"修正"进行补偿。按上 / 下、左/右键进行修正(纵向自动时,按上 / 下键进行纵向修正; 横向自动时,按左/右键进行横向修正)。修正时数码管显示对应修正值,同时 OFFS 补偿指示灯亮,单位 0.01mm,修正范围 -9.99 ~ 9.99mm。

#### 7)保存:

设置好参数按住 SEEK/SAVE 键,数码管闪烁显示**5上**,当停止闪烁时,表示参数已储存好。版径不变,修正不清 0。

21

# 第4章 实际印刷操作举例

如印一套4色的版,使用1、2、3、4印刷单元依次印刷黑色、深红色、透明黄、深 蓝色,OPP印料,版周为680mm,纵标或梯形标,后印先出。下面具体说明实际印刷纵 标或梯形标过程中如何操作整个系统,两者在参数输入和显示上略有不同。

## 4.1 套印前的检查

检查反光板是否清洁,光电头与反光板距离是否为9.5~10.5mm而且平行,光电光 斑中间是否对准色标。如印纵标光电头光斑对准矩形中心,如印梯形标则对准色标斜边中 心。

## 4.2 开机

开机时,先按下机柜左侧的电源 "ON"按钮,再按机柜面板上的 **?**(绿色开机按钮)。开机后系统自动进入参数设置界面。

## 4.3 参数设置

## 4.3.1 系统参数输入

参照 2.2.1 的方法设置各参数。设置后如图 4-1 所示:

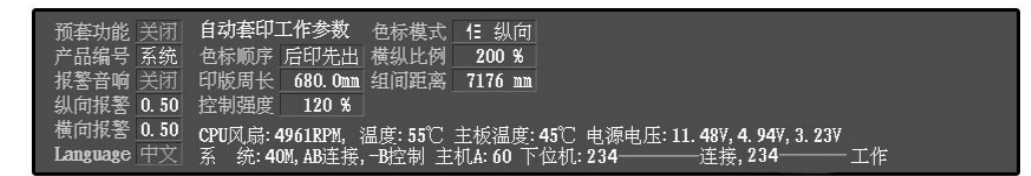

图 4-1 参数设置栏

如印纵标时,色标模式设置为二,横纵比例不用,输入默认的 200%。

如印梯形标时,色标模式设置为一,横纵比例按实际情况输入,此处为200%。

### 4.3.2 颜色号输入

按当地控制器的"SEL2"键将第2、3、4印刷单元的颜色号设置成2、3、4,如印 纵标时此时这三个当地控制器的数码管应依次显示: **[] 2]**, **[] 3**, **[] 4**, 如印梯形

**刀吊二**德光电子

标时则显示 [-2], [-3], [-4]。剩余不印的色组, 其色号全部设成 0。

## 4.3.3 设置参考首色

在色标波形图界面下,选中单元通道按 10 键将 2、3、4 印刷单元上的色标顺序全 设成"1C" (参考首色),此时当地控制器的"1'ST"指示灯亮。

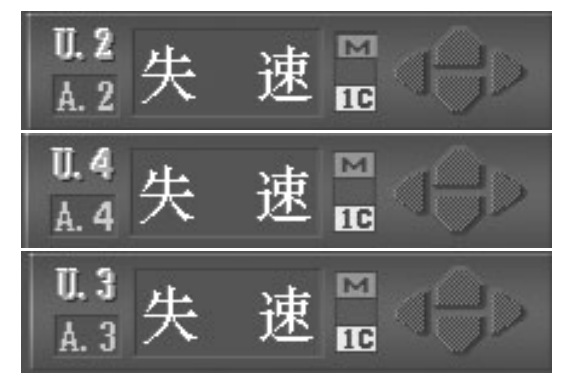

图 4-2 单元通道状态指示

### 4.3.4 设置光电头灵敏度

在色标波形图界面下,选中单元通道按 **2** 键,将第 2 单元灵敏度需设成 5,由 于第三色透明黄的颜色比较淡,其信号比较弱,所以第 3、4 单元的灵敏度需设成 8,如 图 4-1 所示。当地控制器的灵敏度依次变为: **5.=5**, **5.=8**, **5.=8**, **5.=8**.

| U.2<br>版本号 V6.3s<br>灵敏度 5<br>色标区 492D |  |
|---------------------------------------|--|
| U.3<br>版本导 V6.3s<br>灵敏度 8<br>色标区 551D |  |
| U.4<br>版本号 V6.3s<br>灵敏度 8<br>色标区 735D |  |

图 4-3 色标波形图

## 4.4 正常印刷

开始印刷时,从第2单元至第4单元依次执行以下1~3步,直到第4单元也找到标, 并转入自动套印状态,再依次对2~4单元进行修正和保存操作。为了增加套色系统使用 方便性,1~4步操作在系统控制器和当地控制器均可进行,印刷时请根据现场情况选择 **Д Я Е /** 德光电子

其中方式之一执行。以下四步以第2色为例进行说明:

1) 手动调节

手动调节,使第2色与第1色十字线偏差小于3mm。

2) 找标

#### 系统控制器:

在色标波形图中,选中第2单元,然后点<sup>医EEK</sup>键,开始自动找标,在第二单元上会显示找标。

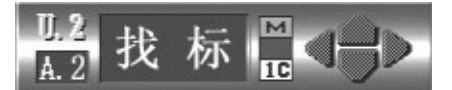

自动找标正确后本单元会显示误差值:

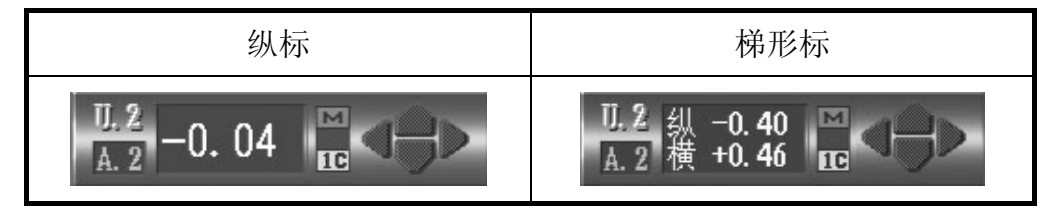

若找标错误则显示找标错:

| <u>U. 2</u> | 北后供 | м  |   |
|-------------|-----|----|---|
| A. 2        | 邓尔阳 | 10 | J |

在色标波形图中可看到找标的情况,还可通过 **F** 建手动移波门,将波门罩 在正确的波形下,实现手动找标。

第2单元找标正确后,色标波形图第2单元应显示:

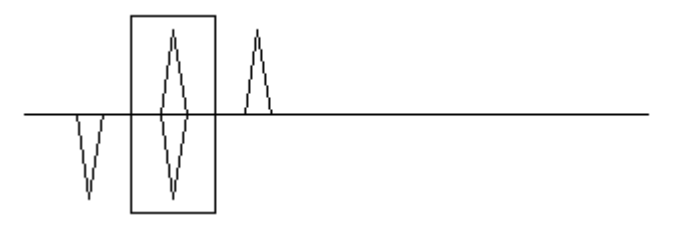

图 4-4 色标波形图

当地控制器:

| 先按 SEL 键,数码管显示 <b>5E</b> , 再按 SEEK/SAVE 键,数码管显示 <b>5EE</b> , |
|--------------------------------------------------------------|
| 开始自动找标。找标正确后,显示 <b>9-2</b> ,闪烁几次后显示印刷序号:如 <b>E 2</b> (梯      |
| 形标显示 <b>- 己</b> )且停止闪烁表示找标完成。                                |

若在 2-3 分钟内不能正确找标,参考前文所述关于找标错误的说明检查印版周长、反 光板、颜色号、灵敏度等参数是否正确、光电头是否对准色标。

#### 3) 切换自动状态

#### 系统控制器:

找标完成后,按<sup>自动A</sup>键,则第二色转入自动套印状态。第2色开始自动套印。

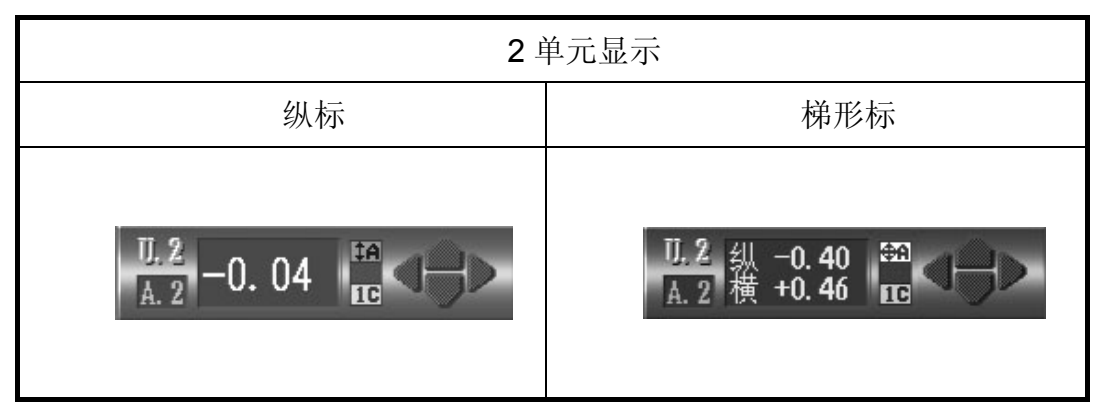

#### 当地控制器:

找标完成后,按 "AUTO/MAN."键, "AUTO"灯亮,且为绿色(梯形标时为青色), 本当地控制器转入"自动控制"状态。第2色开始自动套印。

#### 4) 修正并保存

如果自动状态下显示没有偏差,而实际印刷图案还有偏差,则按下述方法进行修正。 **系统控制器**:

在大幅工作界面下,选中第二单元,如印纵标按 ▲ ¥ 纵向修正,如印梯形标 按 ▲ ¥ ≤ ≥ 纵横都修正,直到实际图案没有印刷偏差,然后按<sup>ⅢⅢ</sup>,执行 "记忆"操作:精度指示变 0,此时修正参数已保存。

| 2 单元显示            |                                      |  |  |  |  |
|-------------------|--------------------------------------|--|--|--|--|
| 纵标                | 梯形标                                  |  |  |  |  |
| U.2<br>A. 2 0. 00 | <u>11.2</u> 纵 0.00 ☎<br>A.2 横 0.00 ☎ |  |  |  |  |

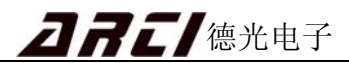

同时在系统修正区显示修正值:

| 2 单元修正值显示                   |                                  |  |  |  |  |
|-----------------------------|----------------------------------|--|--|--|--|
| 纵标                          | 梯形标                              |  |  |  |  |
| <b>□.2修正</b><br>纵−0.04<br>横 | <b>0.2修正</b><br>纵−0.40<br>横+0.46 |  |  |  |  |

#### 当地控制器:

自动状态下,如印纵标按上下键纵向进行修正,如印梯形标按上下左右键纵横向进行 修正。修正时数码管显示修正值,单位 0.01mm,范围: -9.99 ~ 9.99mm。修正准确后, 长按"SEEK/SAVE"键直至数码管显示 **5** 上 并停止闪烁。表明修正参数已保存。

# 4.5 关机

当印刷完成后进行关机操作。关机部分按照 2.6 关机顺序进行操作。

## 操作提示:

为了让系统更可靠的工作,请遵循以下操作要求:

"自动"状态下,大部分参数不能修改,如:"参考首色 / 参考前色","先印先出 / 后印先出"等。参数输入及其余操作请严格按照上述说明步骤顺序执行。

在"系统控制器"或"当地控制器"执行"手动变自动"后,"修正"及"保存/记忆"操作需2秒钟后才能执行。

# 第5章 特殊印刷及操作

ARC 系列自动套印控制系统除具有上述基本功能外,针对包装市场上的特殊要求, 我公司开发出以下高级功能:横标套印、单标跟踪、跳标跟踪、无标跟踪、强制工作、预 先套准。

## 5.1 横标套印

当印料上各色标不能纵向排列时可以采用横向排列方法进行套印,色标横向排列称为 "横标"。除了以下几项特殊说明的外,其他操作和纵标相同。

1) 色标模式设置为: \_<sup>1</sup>\_...

2) 必须选用方形光斑的光电头,且印版必须满足如图 5-1 所示的要求:

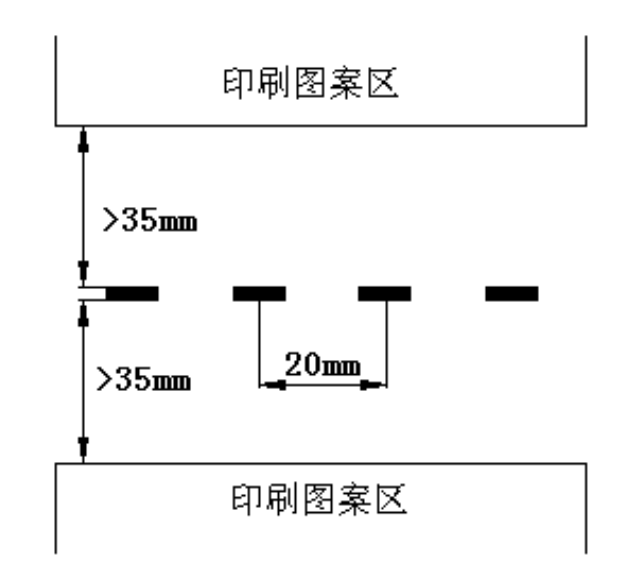

#### 图 5-1 横向色标套印要求

3) 光电头要旋转 90 度安装,使其两电眼排列对准色标。其中第 2 组的光电头对准第 1、2 个色标;第 3 组的光电头对准第 2、3 个色标;依次类推。

## 5.1.1 印刷顺序与电眼的排列

印刷顺序与光电头两电眼的方向有关系,下面举例说明在2种不同印刷顺序下光电头 电眼的放置,例印第6色:

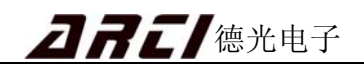

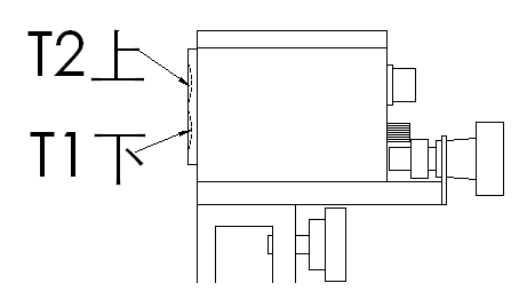

图 5-2 光电头电眼

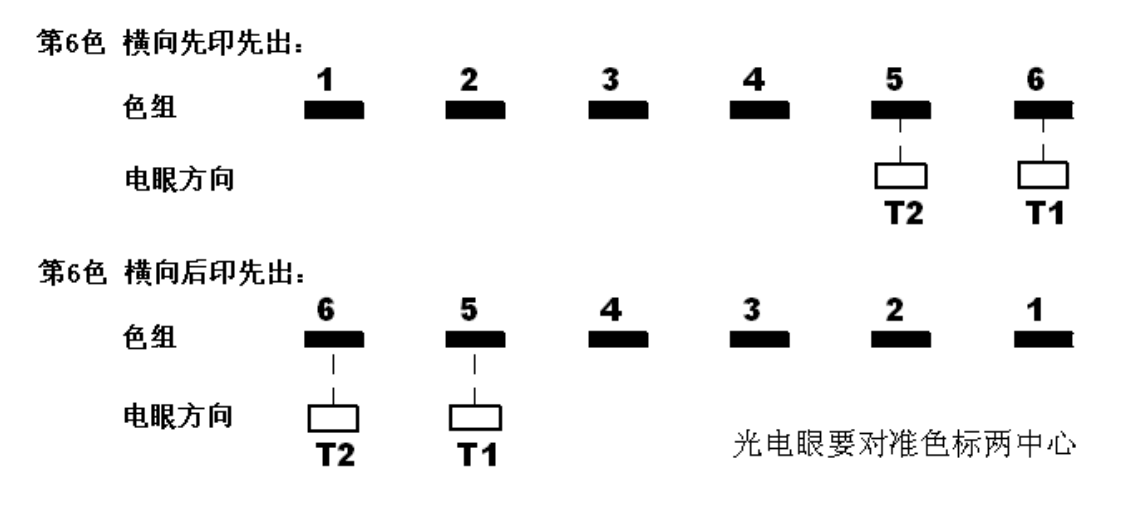

图 5-3 光电头两电眼的方向

## 5.1.2 色标波形图

横标套印由于色标排列方式及光电头安装方式特殊,其色标信号也不同,如图 **5-4** 所示:

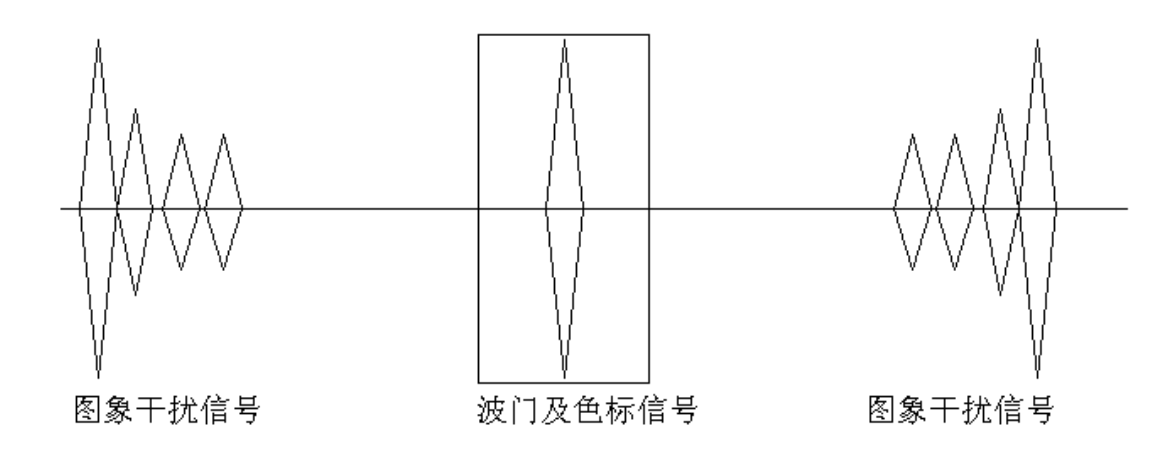

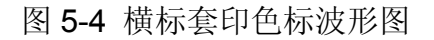

# 5.2 单标跟踪

当印刷光油或者热溶胶等时,因为电眼难以检测色标信号,此时采用单标记方式进行 跟踪,让该色跟踪前面指定的一色。单标跟踪功能指只使用光电头的上电眼工作。

### 5.2.1 单标跟踪模式设置

进入参数设置界面选中某通道,切换为手动状态,先将本通道设置成"参考前色", 再按 **0** 键设置成单标跟踪模式,此时单标跟踪指示区将高亮显示,如图 **5-5** 所示。

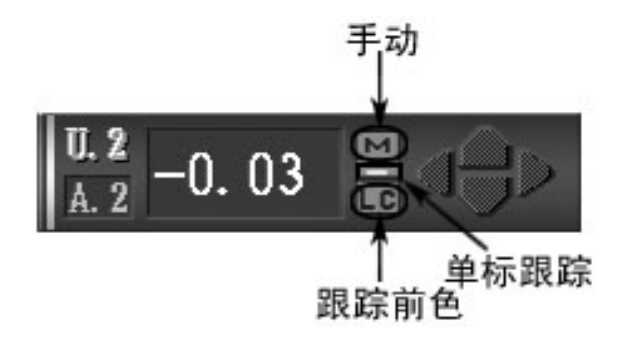

图 5-5 单元通道状态指示

此外,与本通道相对应的当地控制器将出现如下提示:

- 1. 当地控制器的 1'st 指示灯暗。
- 2. 数码管显示的色标模式将一直闪烁,且色标模式右侧多显示 1 小数点:

**三. 日** (三.将一直闪烁, 4 是本通道的颜色号)

### 5.2.2 色标波形图

在印刷时,设置本通道单标跟踪后,波门宽度变为40mm,如将第4单元设置成单标 跟综模式,其色标波形图如图 5-6 所示:

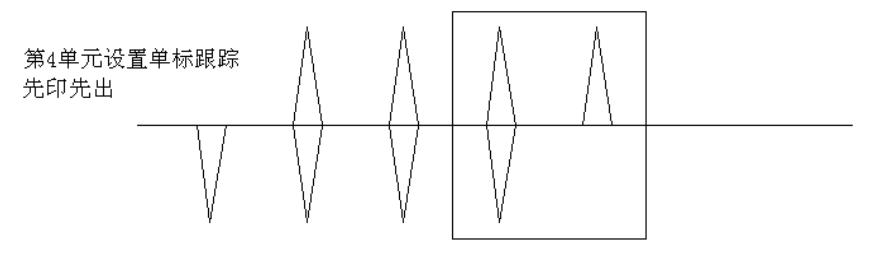

图 5-6 单标跟综色标波形图

由于只使用上电眼工作,此时若下电眼的色标波形错误,系统也能正常工作。 注意:单标跟踪必须设置成"参考前色",否则为"跳标跟踪"功能。

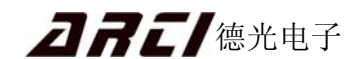

## 5.3 跳标跟踪

跳标跟踪功能用于解决成套版中某几色不印的印刷需求,也只使用上电眼工作。

#### 5.3.1 跳标跟踪设置

进入参数设置界面,将本通道设置成"参考首色"和"单标跟踪"模式,此通道将如图 5-7 所示显示(以纵标为例分析):

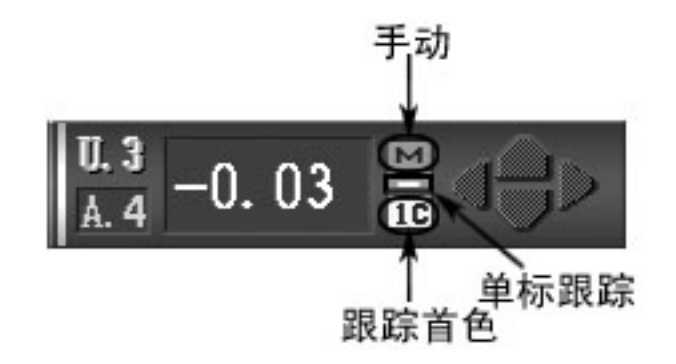

图 5-7 单元通道状态指示

## 5.3.2 跳标跟踪色号设置

跳标跟踪时,可以跟踪先印的任何色,跟不同色时颜色号设定不同。 跟黑色,色号:4,跳4色

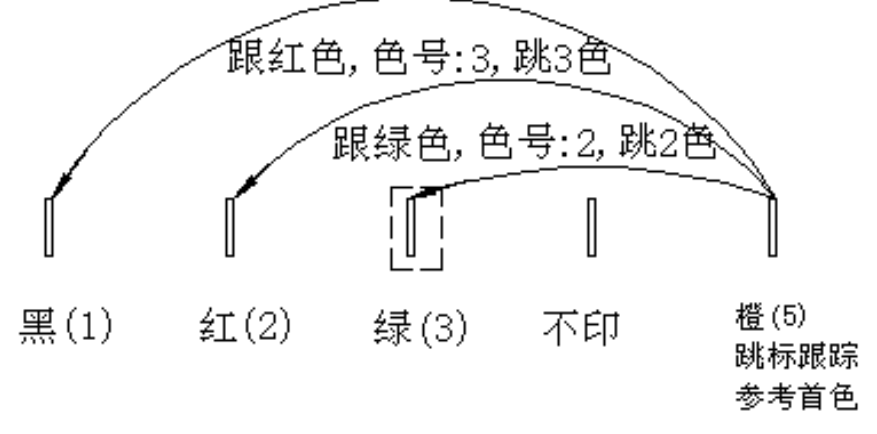

#### 图 5-8 跳标跟踪

- 此外,与本通道相对应的当地控制器将出现如下提示:
  - 1. 当地控制器的" 1'st "灯亮。
  - 2. 数码管显示的色标模式将一直闪烁,且色标模式右侧多显示1点:

#### 5.3.3 跳标跟踪举例

现有一套6色的版,第1色到第6色依次为:黑、红、黄、绿、橙、蓝。第3色(黄) 不印。则第2~6色当地控制器的设定如下:

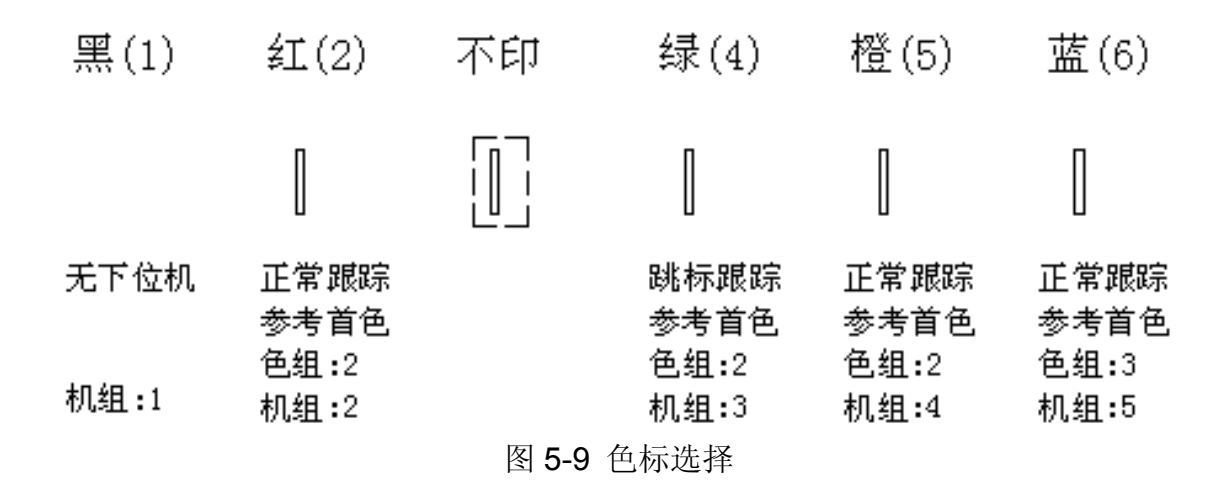

按照上例说明, 各色的"参考首色/前色", "色组"状态选择的原因:

- 第1色:为参考色,无下位机
- 第2色:正常跟踪印刷,选参考首色,色组:2,装于机组2
- 第3色:不印。
- 第4色:由于第3色不印,比正常跟踪少1个色标,故第4色必须选择跳标跟踪,参考首色,选择跟红色,色组:2,装于机组3。由于黑、红两色的存在,导致本色可能误找标,必须查看色标波形图以检查波形。
- 第5色:将第1、2色不考虑,则绿色为首色,属于正常跟踪,选参考首色,色组:2, 装于机组4。
- 第6色:将第1、2色不考虑,则绿色为首色,橙色为第2色,属于正常跟踪,选参考首色,色组:3,装于机组5。
- 注意:跳标跟踪必须设置成"参考首色"。

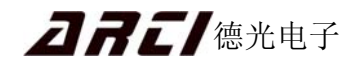

## 5.4 无标跟踪

1)"无标跟踪"适用于"光油"等比较难印的颜色,也能解决双面不透明印刷时反面第一色的套准问题。无标跟踪的套准精度要低于色标正常的套印单元。材料张力和机器 速度的稳定情况对无标跟踪效果有一定的影响。

2) 选中本通道后,按述键,可以进行"无标跟踪"切换。如第4通道设置"无标跟踪"时,本通道显示"无标控",如图 5-10 所示:

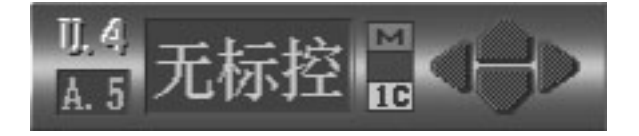

图 5-10 单元通道状态显示

**3**) 对于"光油"等比较难印的颜色,无标跟踪颜色的色标,制版时要制成最后一个颜色。在印刷时,无标跟踪的颜色可以放在第**3**至最后一色印刷。

例:5色带光油印刷,顺序为:黑,红,光油,绿,黄,可以如下制版:

| 1 | 2 | 3 | 4 | 5       |
|---|---|---|---|---------|
| 黑 | 红 | 绿 | 黄 | 光油,无标跟踪 |

印刷时装版顺序和当地控制器色号如下:

| 无当地控制器 | 2 | 0    | 3 | 4 |
|--------|---|------|---|---|
| 黑      | 红 | 无标跟踪 | 绿 | 黄 |

4) 双面不透明印刷时,首先印刷的一面可按正常套准处理。另一面的第一个颜色,可以设成无标跟踪,其后面的其他颜色可跟踪这一色。比如:正印4色,反印3色。正印的按正常操作,反印第一色设成无标跟踪,反印第2色当地控制器的印刷序号拨成2;反印第3色的印刷序号拨成3。其他的按正常操作即可。

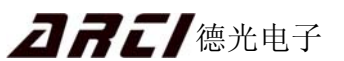

## 5.5 强制工作

## 5.5.1 进入强制工作模式

当工控机或显示器不能工作时,可进入"强制工作"模式,继续自动套印;开启方法: 将通信控制器面板上的船型开关拨到"开机 ON"。工控机正常工作时禁止进入此模式。

### 5.5.2 参数输入

系统处于无主机控制状态下,需输入以下参数才能正常工作:

#### 1) 版径周长

通过通信控制器面板上的3位拨码开关输入版径周长,注意单位。

拨码开关输入范围: 200~999mm 。

#### 2) 色标模式

根据印版在当地控制器输入色标模式:

按"SEL"键进入当地控制器"SEL菜单",按"SEL"键切换至"tx.y"项:

x: =n: 表示处于双标跟踪功能下:

x: =1: 处于单标跟踪/跳标跟踪模式下。"SEL"菜单外按"SEL1"键切 换"双标跟踪"或"单标跟踪/跳标跟踪"。

y: 色标形状, 按 🏠 👽 键修改。y 值的含义请查看表 5-1:

| 色标<br>模式  | _1_横排 | ┣┏前左 | 1⊾后左 | 巳纵向 | ┨ ■ 前右             | ▲后右 |          |
|-----------|-------|------|------|-----|--------------------|-----|----------|
|           |       |      |      |     | $\Box$             |     | <b>Å</b> |
| 色标        |       |      |      |     | $\Box$ $\nabla$    |     |          |
| 形状        |       |      |      |     | $\Box$ $\nabla$    |     |          |
|           |       |      |      |     | $\bigtriangledown$ |     |          |
| 下位机<br>显示 | _     |      |      |     |                    |     |          |

表 5-1 色标形状及含义

## 5.6 预先套准

普通套印过程如下:装版,上油墨,开机印刷,这样自动套准前需要从第2色至最后一色依次手动调节,造成材料的浪费,特别是多次换版后累积的废料更多。为了减少这个环节产生的浪费,我公司研发出了预先套准功能简称"预套",用户只需在正式套印前执行预套功能,就能使各色在开机套印前已基本套准。预套设置界面,如图5-11所示:

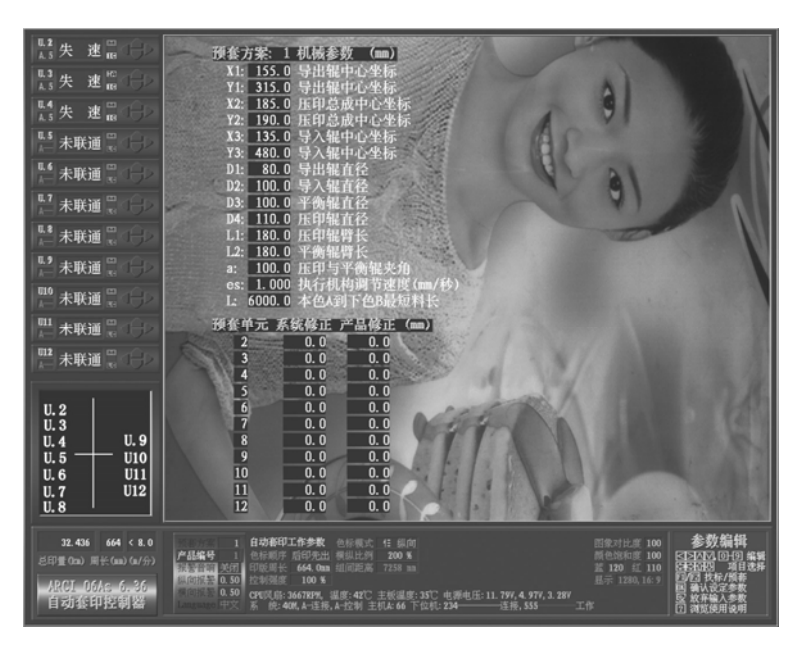

图 5-11 预先套准设置界面

由于各参数误差及齿轮间隙,可能导致各色预套不准,系统还可记录在各版径下的修 正值。预套方案最多可达 100 套,方便用户随时调取。

### 5.6.1 预套条件

- 1) 调节辊的丝杆行程 ≥ (0.5 X 印版周长+ 6cm)。
- 2) 丝杆的上下端须安装行程开关。
- 3) 印刷版辊安装必须有十字线对准卡尺。

## 5.6.2 印机第一次使用预套及系统修正

1) 在主机启动后,按 OK 键进入参数设置界面。按 🗲 🔿 键选择参数项目,

按 🕥 👽 键移动本项目中要设置的参数项,要设置的参数项变为红色。

2) 在印版周长的位置输入精确的刷版周长;在预套方案位置通过数字键选择第几套 预套方案,1~9可以存储9套预套方案。产品编号处输入0。

**月月**日/德光电子

- 4)设置完预套参数后,按 2 键,进入预套准备执行界面;再根据显示器右下角显示的操作帮助进行操作,按下 X 键,开始"复零",当所有的丝杆回到指定的位置时,自动开始"预置"。若在预套的"复零"和"预置"过程中再次按下 2 键时,将放弃预套。当所有色组都提前完成复零,可按 X 键,此时,将直接开始"预置"。直至提示"位置预调全部完成",按 X 键退出。

注: 在 4 副界面不选中单元时,按 F2 键可快速进入预套准备执行界面。

- 5)印刷机第一次执行预套时,由于各参数误差及齿轮间隙,可能导致各色预套不准,必须进行系统修正:装5套版周相差比较大的印版执行预套,在每次印刷稳定后记录各色修正。将这5次的预套修正取平均值输入到本预套方案的"系统修正"中。记录预套修正时,在套色十字线上测量偏差,以第一色为标准,每色的误差修正为本色误差减去第一色误差。例如:第2色十字线在第一色十字线的上方5mm(+5),第3色十字线在第一色十字线的上方3mm(+3),第4色十字线在第一色十字线的下方4mm(-4);则在第2单元系统修正栏内输入:=<u>5</u>,第3单元系统修正栏内输入:=<u>3</u>,第4单元系统修正栏内输入:=<u>4</u>。
  - 注:本预套方案的机械参数设置及系统修正输入完成后,请不要随意修改数据!

### 5.6.3 使用产品编号及产品修正

在系统修正完成后,可使用产品编号记录具体某套版的各项参数,这样在后续印刷中 只需输入产品编号,就可调出所有参数,其中一类参数为产品修正。

产品编号: 在参数设置画面中,向产品编号栏内输入 1 ~ 99 的数字。此数字即为 产品编号。下次印本版时,只需在产品编号栏输入此数字,就可调出本版的所有参数。

产品修正:使用产品编号后,在系统修正右侧将可输入产品修正。将本版执行预套的 偏差记录在产品修正中。在下次印刷时,将预套准确。

- 注: 1. 产品修正测量方法与系统修正测量方法相同。
  - 若没有存储产品编号,执行预套时只需把相应的预套方案调出,再输入正确 的印版周长,就可开始执行预套。但不可修改本预套方案的系统修正。

## 5.6.4 预套对装版要求

印刷版辊安装时,所有版辊的套印十字线必须与十字线对准卡尺对准。

### 5.6.5 预套参数设置

预套参数的设置应由专业调试人员根据机械厂提供的出厂数据,按图 5-12 所示的预 套参数项目逐项进行设置和修正:

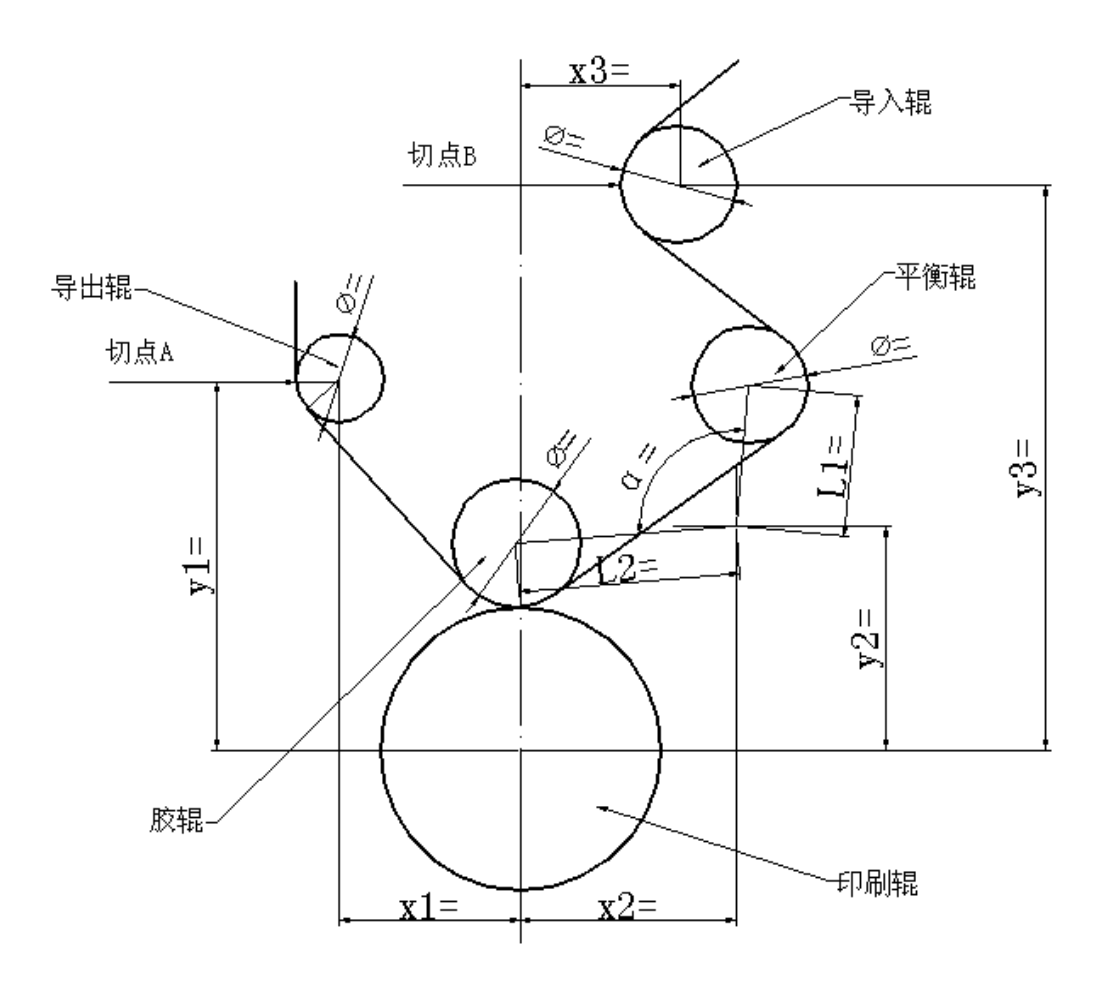

图 5-12 预套参数图

预套功能调试结束后,调试人员应即把设置及修正的参数记录于下表,并传送我 公司归档,以备日后查阅。

| 预套参数              | (设置 (mm)    |    |     |        |      |    |     |  |
|-------------------|-------------|----|-----|--------|------|----|-----|--|
| 参                 | 数名称         | 代号 | 设置值 | 参数名称   |      | 代号 | 设置值 |  |
| 导出辊中心             | 业标          | X1 |     | 导出辊中心。 | 坐标   | Y1 |     |  |
| 压印总成中             | 心坐标         | X2 |     | 压印总成中4 | 心坐标  | Y2 |     |  |
| 导入辊中心             | 必坐标         | Х3 |     | 导入辊中心。 | 坐标   | Y3 |     |  |
| 导出辊直径             | 2           | D1 |     | 导入辊直径  |      | D2 |     |  |
| 平衡辊直径             | 2           | D3 |     | 压印辊直径  |      | D4 |     |  |
| 压印辊臂长             | :           | L1 |     | 平衡辊臂长  |      | L2 |     |  |
| 压印辊与平             | 衡辊夹角        | а  |     |        |      |    |     |  |
| 执行机构调<br>(mm / S) | 节速度         | es |     |        |      |    |     |  |
| 本色A到下             | 色B最短料长      | L  |     |        |      |    |     |  |
| 预套参数              | 预套参数修正 (mm) |    |     |        |      |    |     |  |
| 套印单元              | 系统修正        | 产品 | 晶修正 | 套印单元   | 系统修正 | 产品 | 品修正 |  |
| 2                 |             |    |     | 3      |      |    |     |  |
| 4                 |             |    |     | 5      |      |    |     |  |
| 6                 |             |    |     | 7      |      |    |     |  |
| 8                 |             |    |     | 9      |      |    |     |  |
| 10                |             |    |     | 11     |      |    |     |  |
| 12                |             |    |     | 13     |      |    |     |  |

# 预套方案参数设置及修正表

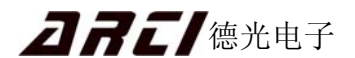

# 第6章 简单故障处理

 现象:开机通电后显示器不显示,主机柜上绿色"主机"指示灯亮,断开显示器与工 控机的连接线后也没显示任何图案。

处理:显示器损坏,更换显示器。

 2. 现象:开机通电后显示器不显示,主控柜上绿色"主机"灯亮,断开与工控机的连接 线后显示器有图案,再按"主机"按钮主机关不掉。

处理:工控机损坏。通信控制器拨到"强制工作"位置当地控制器仍可工作。

**3.** 现象: 开机通电后,显示器有显示,但是不往下显示到正常画面。最后一行显示 "DISK BOOT FAILURE, INSERT SYSTEM DISK AND PRESS ENTER!"。

处理:检查"U盘"与工控机连接是否正常。

- 4. 现象:开机通电后,显示器有显示,但是不往下显示到正常画面。但最后一行不是
   "DISK BOOT FAILURE, INSERT SYSTEM DISK AND PRESS ENTER!"或 显示画面不正确。
  - 处理: "U 盘"或系统软件损坏。通信控制器拨到"强制工作"位置当地控制器仍可工作。
- 5. 现象:开机通电后,画面显示都正常。但是一修改参数"OK"后键盘无法输入;或用 键盘关机时绿色"主机"暗不了、显示画面也关不掉。

处理: "U盘"写保护开关位置已改变,将其拨到开锁位置(取消写保护)。

6. 现象: 摄像头不能左右移动。

处理: 电机与齿轮的螺丝松或卡壳。

7. 现象: 画面有拖尾现象, 图像不清晰。

处理:检查摄像头上面的频闪灯是否两个都正常工作。

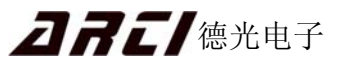

附录1光电头安装图

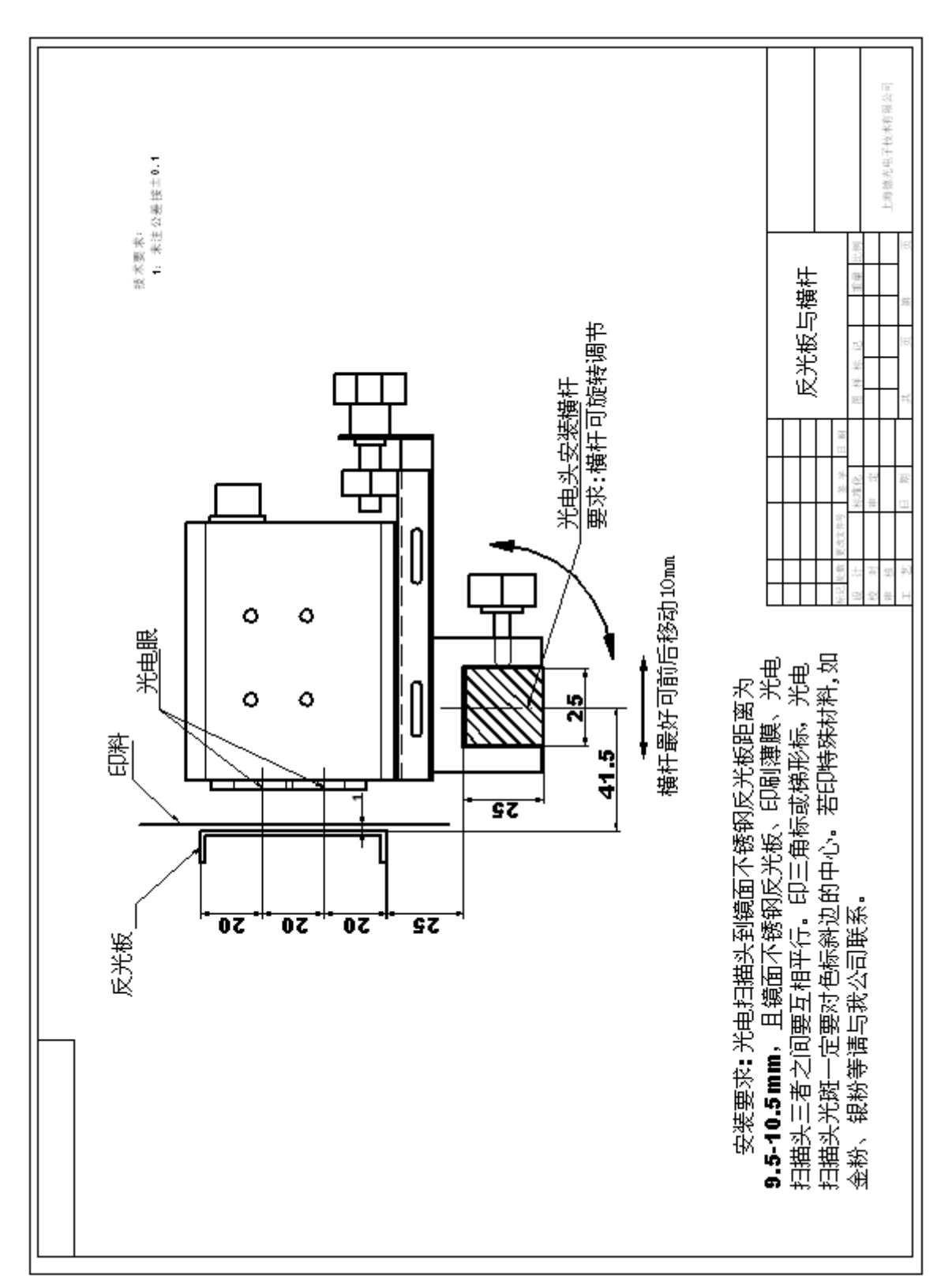

**] ] ] [**德光电子

附录2静止画面摄像盒安装图

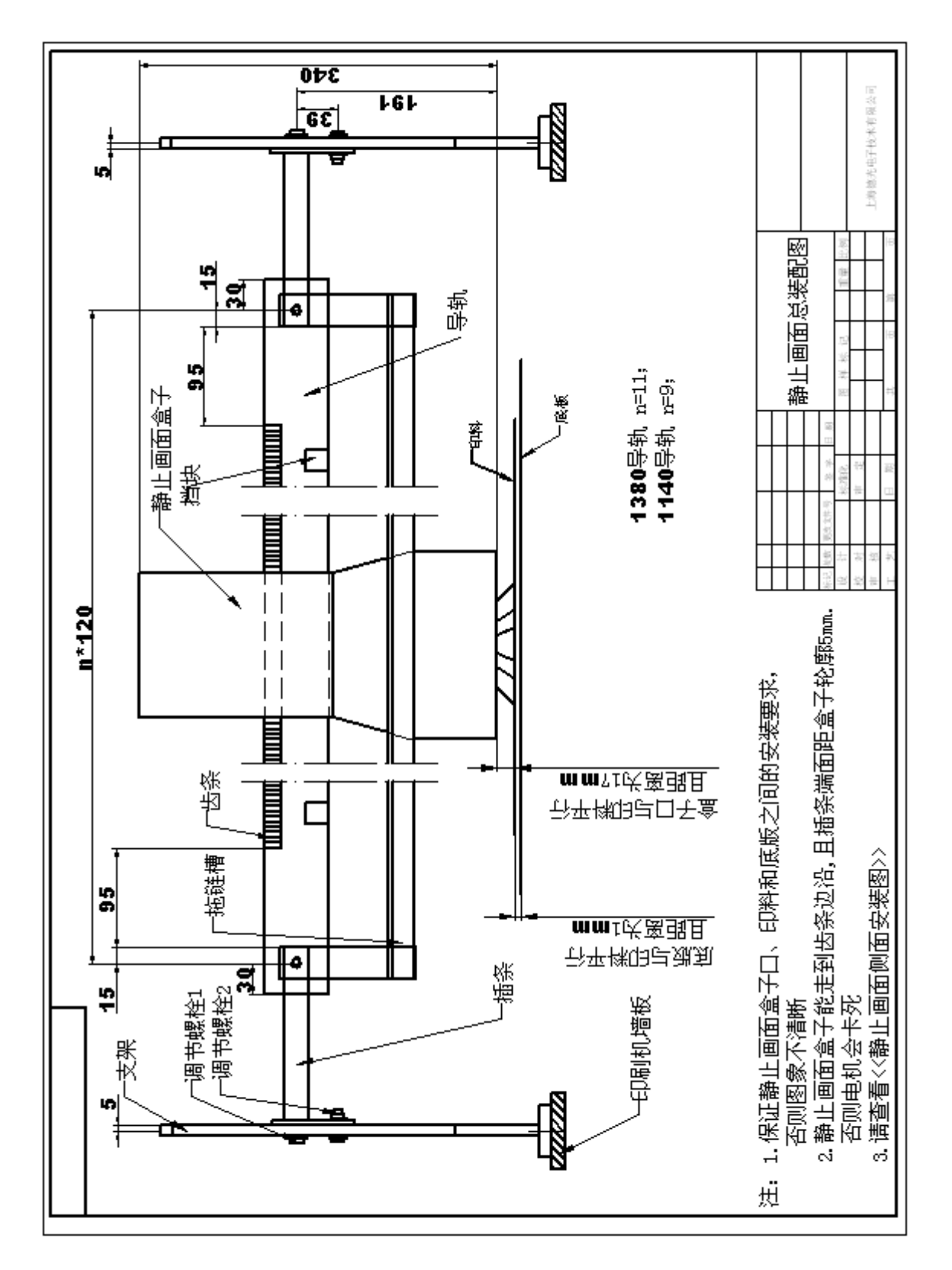

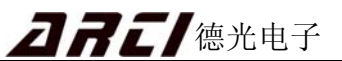

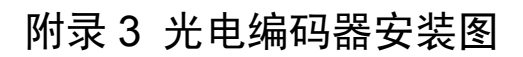

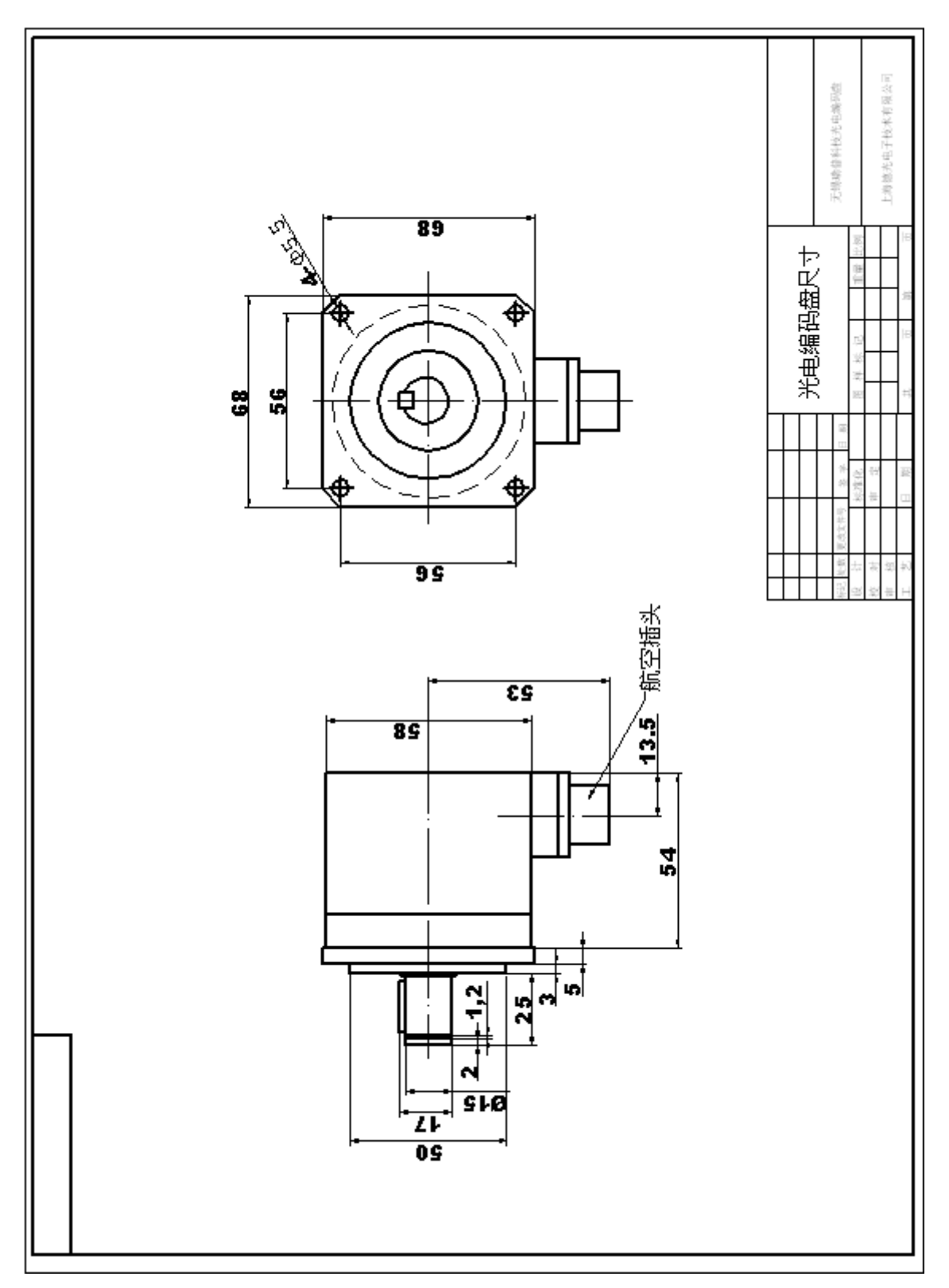

# 附录4 系统部件清单

| 序号              | 部件名称                      | 单位 | 数量 | 备注  |  |  |
|-----------------|---------------------------|----|----|-----|--|--|
| <b>1.</b> 主控柜   |                           |    |    |     |  |  |
| 1               | 工控机                       | 台  | 1  |     |  |  |
| 2               | 液晶显示器                     | 台  | 1  |     |  |  |
| 3               | U 盘                       | 个  | 1  |     |  |  |
| 4               | U盘延长线                     | 条  | 1  |     |  |  |
| 5               | 通信控制器                     | 台  | 1  |     |  |  |
| 6               | 主机通信线                     | 条  | 1  |     |  |  |
| 7               | 机柜面板                      | 付  | 1  |     |  |  |
| 8               | 机柜配电板                     | 付  | 1  |     |  |  |
|                 | 2. 光电编码器                  |    |    |     |  |  |
| 9               | 光电编码器                     | 个  | 1  |     |  |  |
| 10              | 光电编码器线                    | 条  | 1  |     |  |  |
|                 | 3. 静止画面 (ARC - 06CS 不含此部分 | )  |    |     |  |  |
| 11              | 静止画面摄像盒                   | 个  | 1  |     |  |  |
| 12              | 近摄镜(说明书袋内)                | 块  | 1  |     |  |  |
| 13              | 导轨                        | 付  | 1  |     |  |  |
| 14              | 拖链槽                       | 付  | 1  |     |  |  |
| 15              | 坦克链                       | 付  | 1  |     |  |  |
| 16              | 挂臂                        | 付  | 2  | 左右件 |  |  |
| 17              | 挡块                        | 个  | 2  |     |  |  |
| 18              | 导轨固定插条                    | 付  | 2  | 左右件 |  |  |
| 19              | 光纤                        | 条  | 1  |     |  |  |
| 20              | 摄像盒电源线                    | 条  | 1  |     |  |  |
| <b>4.</b> 当地控制器 |                           |    |    |     |  |  |
| 21              | 当地控制器                     | 台  | 7  |     |  |  |
| 22              | 当地控制器安装座                  | 个  | 14 |     |  |  |
| 23              | 当地控制器通信线 12 ~ 21.6m       | 条  | 7  |     |  |  |
| 5. 光电头          |                           |    |    |     |  |  |
| 24              | 光电头                       | 个  | 7  |     |  |  |
| 25              | 光电头通信线                    | 条  | 7  |     |  |  |
|                 | 6. 说明书                    |    |    |     |  |  |
| 26              | 说明书                       | 份  | 1  |     |  |  |

注:本清单部件数量仅以8套色印刷机列出。

系统的实际配置以您购买的实物及装箱清单为准。